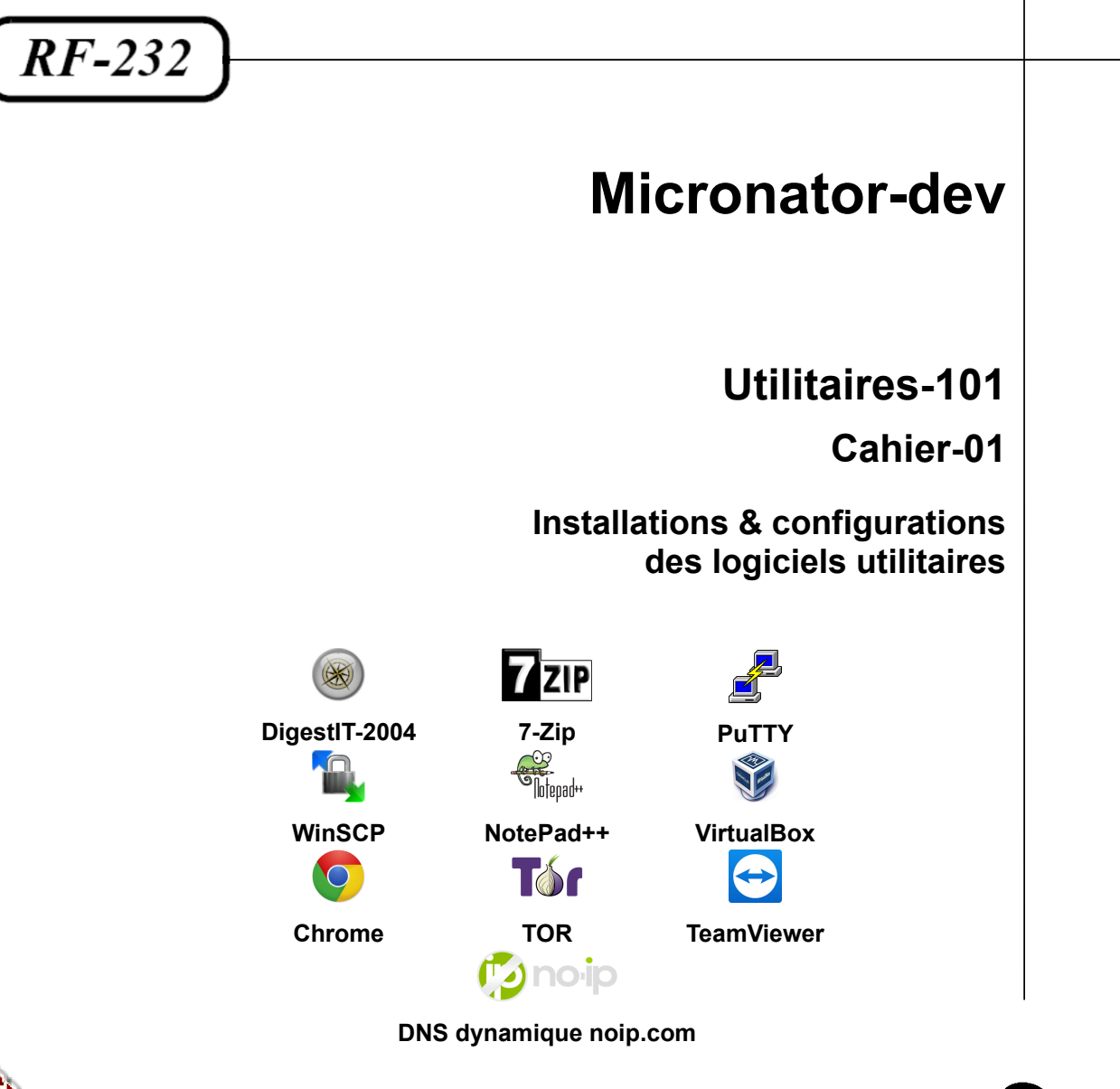

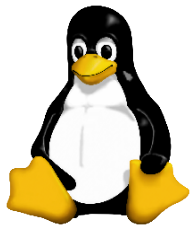

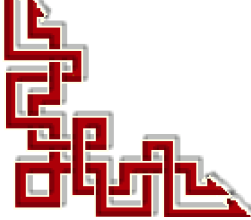

# © 2016-2017-2018-2019-2024 RF-232 6447, avenue Jalobert, Montréal Qc H1M 1L1

## Tous droits réservés RF-232

### AVIS DE NON-RESPONSABILITÉ

Ce document est uniquement destiné à informer. Les informations, ainsi que les contenus et fonctionnalités de ce document sont fournis sans engagement et peuvent être modifiés à tout moment. *RF-232* n'offre aucune garantie quant à l'actualité, la conformité, l'exhaustivité, la qualité et la durabilité des informations, contenus et fonctionnalités de ce document. L'accès et l'utilisation de ce document se font sous la seule responsabilité du lecteur ou de l'utilisateur.

*RF-232* ne peut être tenu pour responsable de dommages de quelque nature que ce soit, y compris des dommages directs ou indirects, ainsi que des dommages consécutifs résultant de l'accès ou de l'utilisation de ce document ou de son contenu.

Chaque internaute doit prendre toutes les mesures appropriées *(mettre à jour régulièrement son logiciel antivirus, ne pas ouvrir des documents suspects de source douteuse ou non connue)* de façon à protéger le contenu de son ordinateur de la contamination d'éventuels virus circulant sur la Toile.

#### **Toute reproduction interdite**

Vous reconnaissez et acceptez que tout le contenu de ce document, incluant mais sans s'y limiter, le texte et les images, sont protégés par le droit d'auteur, les marques de commerce, les marques de service, les brevets, les secrets industriels et les autres droits de propriété intellectuelle. Sauf autorisation expresse de *RF-232*, vous acceptez de ne pas vendre, dé-livrer une licence, louer, modifier, distribuer, copier, reproduire, transmettre, afficher publiquement, exécuter en public, publier, adapter, éditer ou créer d'oeuvres dérivées de ce document et de son contenu.

#### Avertissement

Bien que nous utilisions ici un vocabulaire issu des techniques informatiques, nous ne prétendons nullement à la précision technique de tous nos propos dans ce domaine.

# Sommaire

| <b>I</b> - | Description générale                                                                                                    | 5          |
|------------|----------------------------------------------------------------------------------------------------|------------|
|            | 1. Introduction                                                                                                    | 5          |
|            | 2. Logiciels                                                                                                    | 5          |
|            | 3. Conventions de ce document                                                                                                    | 6          |
| II-        | Poste de travail                                                                                                    | 7          |
|            | 1. Minimum recommandé                                                                                                    | 7          |
| 111-       | Préreguis                                                                                                    | 8          |
|            | 1. Bases Linux ( <i>Cahier-01</i> )                                                                                                    |            |
|            | 2. Logiciels ( <i>cahier-02</i> )                                                                                                    | 8          |
|            | 3. Fichier ISO pour le Serveur NethServer ( <i>cahier-02</i> )                                                                                                    | 8          |
|            | 4. Création d'un compte DNS dynamique ( <i>cahier-05</i> )                                                                                                    | 8          |
|            | 5. Fichier et extensions WordPress ( <i>cahier-6/7/8/9</i> )                                                                                                    | 8          |
|            | 6. Autres extensions intéressantes pour WordPress                                                                                                    | 9          |
| IV-        | Logiciels recommandés                                                                                                    | 11         |
|            | 1. DigestIT-2004                                                                                                    |            |
|            | 2. 7-7IP                                                                                                    |            |
|            | 3. WinSCP                                                                                                    |            |
|            | 4 PuTTY                                                                                                    | 18         |
|            | 5. Notepad++.                                                                                                    |            |
|            | 6. VirtualBox                                                                                                    |            |
|            | 7. Chrome                                                                                                    |            |
|            | 8. TOR                                                                                                    |            |
|            | 9. TeamViewer                                                                                                    |            |
| V-         | DNS dynamique                                                                                                    | ۸۵         |
| v-         | 1 Fournisseur DNS dynamique                                                                                                    | <b>+</b> 0 |
|            | <ol> <li>Provide the second second secon</li></ol> | 40         |
|            | 2. Creation d'un compte enez noip.com                                                                                                    | 40         |
| VI-        | Adresses IP des Etudiants                                                                                                    | 42         |
|            | 1. Adresses IP des cartes eth0                                                                                                    | 42         |
| VII-       | Projet ISPconfig                                                                                                    | 43         |
|            | 1. Projet ISPconfig                                                                                                    | 43         |
|            | 2. Proxmox-101                                                                                                    | 43         |
|            | 3. Debian-101                                                                                                    | 43         |
|            | 4. ISPconfig-101                                                                                                    | 44         |
|            | 5. Pare-feu-101                                                                                                    | 44         |
| VIII-      | Cours NethServer                                                                                                    | 46         |
|            | 1. Cours NethServer-101 - NethServer & Commerce en ligne                                                                                                    |            |
|            | 2. Commentaires et suggestions                                                                                                    | 49         |
|            |                                                                                                    |            |

| 3. | Boutique Micronator | .49 |
|----|---------------------|-----|
| 4. | Médias sociaux      | .49 |
|    | Crédits             | .50 |

# **I- Description générale**

## 1. Introduction

Ce document, Cahier-01 *Utilitaires* du cours "Utilitaires-101" décrit les logiciels prérequis: DigestIT-2004, 7-Zip, WinSCP, PuTTY, NotePad++, VirtualBox, Chrome, TOR et TeamViewer.

• Ces logiciels doivent être téléchargés, installés et configurés sur la station de travail avant l'entrée en classe.

• Voir le chapitre *Poste de travail* pour les caractéristiques minimales de la station de travail et les liens afin de télécharger les fichiers nécessaires avant l'entrée en classe.

## 2. Logiciels

DigestIT-2004 permet de calculer la somme de contrôle parfois appelée "empreinte".

**7-Zip** est un logiciel de compression de données et d'archivage de fichiers fonctionnant sous Windows et développé par Igor Pavlov.

PuTTY est un émulateur de terminal doublé d'un client pour le protocole SSH.

**WinSCP** est un client **SFTP** graphique pour Windows. Le but de ce programme est de permettre la copie sécurisée de fichiers entre un ordinateur local et un ordinateur distant.

Notepad++ est un éditeur de code source qui prend en charge plusieurs langages.

**VirtualBox** est une application de virtualisation de plateformes croisées. Il s'installe sur vos ordinateurs existants basés sur Intel ou AMD, qu'ils soient sous les systèmes d'exploitation Windows, Mac, Linux ou Solaris.

Chrome est recommandé comme navigateur secondaire; Firefox pour le développement et Chrome pour vérifier les résultats.

**TOR** est un navigateur très utile pour vérifier les communications car, il agit comme un fureteur provenant directement de l'Internet et non de votre réseau local. **TOR** fonctionne exactement comme Firefox.

**TeamViewer** est une application intuitive, rapide et sûre, destinée au contrôle à distance et aux réunions. Il travaille derrière les pare-feu, les routeurs **NAT** et les proxys sans besoin de configurations spéciales.

AnyDesk en remplacement de TeamViewer.

## 3. Conventions de ce document

## 3.1. Notes au lecteur

\* Les captures d'écrans ne sont que des références.

\*\* Les informations écrites ont préséance sur celles retrouvées dans les captures d'écrans. Se référer aux différents tableaux lorsque ceux-ci sont présents.

# 3.2. Conventions

Toutes les commandes à entrer à la console sont en gras. Les affichages à surveiller sont en rouge, bleu, orange, vert ou magenta.

# ping 192.168.71.62
192.168.71.62 is alive

Les liens de référence Internet sont en <u>bleu</u> et ceux intra document en <u>bleu</u>.

Manipulation, truc ou ruse pour se tirer d'embarras.

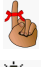

Une recommandation ou astuce.

🐴 Une note.

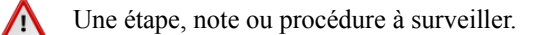

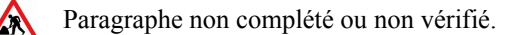

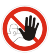

Danger pour la sécurité du système.

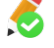

Dans un commande, indique qu'il faut remplacer le texte en magenta par votre propre texte.

Cette icône indique que la commande est sur une seule ligne. Ce document en *PDF* l'étalera sur deux lignes avec un [CR] [LF] entre elles. Il faudra donc copier la commande entière dans un éditeur de texte *ASCII* et la mettre sur une seule ligne avant de la copier/coller à la console.

Une chaîne de caractères en magenta indique qu'il faut remplacer cette chaîne par vos propres paramètres.

Commande à exécuter si ce n'est déjà fait.

Commande indiquée à titre d'information seulement.

# II- Poste de travail

### 1. Minimum recommandé

CPU: 64 bits.

Vitesse: 3 GHz ou plus; une vitesse moindre avec un peu de patience pourrait être acceptable.

Mémoire: le plus possible; 4 Go est un minimum (dont 1 998 Mo pour la machine virtuelle).

Disque: 30 Go d'espace libre.

Carte réseau sans fil: obligatoire pour se connecter au réseau local sans fil de la classe.

# 1.1. BIOS

Depuis 2006, les processeurs Intel et AMD supportent la "virtualisation matérielle". La virtualisation matérielle signifie que ces processeurs peuvent aider **VirtualBox** à intercepter des opérations potentiellement dangereuses que pourrait essayer d'exécuter le système d'exploitation invité et elle facilite la présentation de matériel virtuel à une machine virtuelle.

Les fonctionnalités du matériel diffèrent entre les CPU Intel et AMD. Intel a appelé sa techno **VT-x**; AMD a nommé la leur **AMD-V**. Le support d'Intel et d'AMD de la virtualisation est très différent dans le détail, mais pas si différent dans le principe.

Les processeurs modernes incluent des fonctionnalités de virtualisation matérielle qui aident à accélérer **VirtualBox**. <u>Intel VT-x</u> n'est pas toujours activée par défaut</u>. Si tel est le cas, un message tel que "*L'accélération matérielle VT-x/AMD-V n'est pas disponible sur votre système*" ou "*Cet hôte prend en charge Intel VT-x mais Intel, VT-x est désactivé*".

L'activation de la virtualisation matérielle est nécessaire pour Intel **VT-x**. Elle peut être activée via le BIOS ou le microprogramme UEFI et <u>elle est régulièrement désactivée sur les nouveaux ordinateurs</u>. Pour **AMD-V**, elle est toujours activée si vous utilisez un processeur AMD qui la prend en charge; il n'y a donc aucun BIOS ou UEFI que vous devez modifier.

# □ Activation

http://www.informatiweb.net/tutoriels/informatique/9-bios/89--activer-la-virtualisation-intel-vt-x-amd-v.html.

 $\label{eq:http://www.pumbaa.ch/blog/tutoriaux/?d=2016/03/09/16/30/00-activer-vt-xamd-v-pour-installer-un-os-64-bits-dans-une-vm.$ 

https://www.qnap.com/fr-fr/qa/con\_show.php?op=showone&cid=258.

http://f4b1.com/comment-activer-la-virtualisation-vt-x-amd-v-dans-le-bios.

# **III- Prérequis**

# 1. Bases Linux (Cahier-01)

À consulter afin de se familiariser avec les notions de base de Linux. Ce cahier est une adaptation de la page <u>http://www.linux-france.org/article/kafkafr/</u>.

## 2. Logiciels (cahier-02)

□ Installation des logiciels recommandés: DigestIT-2004, 7-Zip, WinSCP, PuTTY, NotePad++, VirtualBox, Chrome, TOR et TeamViewer.

Voir le chapitre *Logiciels recommandés* à la page <u>11</u>.

Ces logiciels doivent avoir été téléchargés, installés et configurés avant l'entrée en classe.

# 3. Fichier ISO pour le Serveur NethServer (cahier-02)

Pour ne pas surcharger la bande passante de la classe, le fichier ISO, <u>nethserver-7.6.1810-x86\_64.iso</u>, pour le Serveur NethServer-7.6 doit avoir été téléchargé sur le poste de travail depuis l'URL suivant:

https://www.nethserver.org/getting-started-with-nethserver/.

# 4. Création d'un compte DNS dynamique (cahier-05)

□ Si l'Étudiant ne possède pas un nom de domaine, il doit créer un compte chez <u>http://www.noip.com/</u> pour pouvoir utiliser le Service DNS dynamique. Voir le chapitre <u>DNS dynamique</u> à la page <u>40</u>.

### 5. Fichier et extensions WordPress (cahier-6/7/8/9)

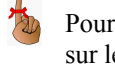

Pour ne pas surcharger la bande passante et retarder la classe, les fichiers ci-dessous peuvent être téléchargés sur le poste de travail de l'Étudiant avant l'entrée en classe.

Fichier WordPress-4.9.9-fr\_FR.zip et <u>non pas</u> la version la plus récente car, on veut pouvoir mettre à jour: <u>https://fr.wordpress.org/releases/</u>.

## **Extensions WordPress**

Les extensions suivantes sont celles qui seront installées en classe (pas nécessairement dans cet ordre).

**Exclude Pages from Navigation**: <u>https://wordpress.org/plugins/exclude-pages/</u>. (Pas de mise à jour depuis 6 ans...).

Ajoute une case à cocher "Include this page in lists of pages". Décocher cette case pour exclure la page du menu de navigation.

Hide Title: <u>https://wordpress.org/plugins/hide-title/</u>.

Permet de cacher le titre sur les pages et les messages individuels.

TinyMCE Advanced: <u>https://wordpress.org/plugins/tinymce-advanced/</u>.

Étend et améliore TinyMCE, l'éditeur visuel de WordPress.

WooCommerce: <u>https://wordpress.org/plugins/woocommerce/</u>.

**WooCommerce** est l'extension gratuite de vente en ligne *(eCommerce)* qui vous permet de vendre n'importe quoi, magnifiquement. Construite pour s'intégrer en toute transparence à **WordPress**, cette extension est la solution de commerce électronique la plus répandue au monde et offre un contrôle complet aux propriétaires de boutiques et aux développeurs.

□ WooCommerce Products Per Page: <u>https://wordpress.org/plugins/woocommerce-products-per-page/</u>.

Extension qui intègre un menu déroulant "produits par page" sur vos pages WooCommerce.

WooCommerce Stripe Payment Gateway:

https://wordpress.org/plugins/woocommerce-gateway-stripe/.

Extension permettant de percevoir les paiements WooCommerce via l'API de Stripe.

Traduction française:

https://www.micronator.org/affaires/produit/traduction-francaise-pour-woocommerce-stripe-gateway/.

Wordfence Security: <u>https://wordpress.org/plugins/wordfence/</u>.

Sécurisez votre site Web avec l'extension de sécurité **WordPress** la plus complète: pare-feu, analyse de logiciels malveillants, blocage, trafic en direct, sécurité de connexion et plus encore.

Duplicator: <u>https://fr.wordpress.org/plugins/duplicator/</u> (*cahier-09*)

**Duplicator** permet aux administrateurs **WordPress** de migrer, copier ou cloner un site d'un emplacement à un autre. L'extension peut aussi servir d'outil de sauvegarde basique. **Duplicator** est compatible avec le remplacement des chaînes sérialisées (*base64 ou non*). Si vous devez déplacer ou sauvegarder **WordPress**, cette extension vous aidera à le faire simplement.

**Regenerate Thumbnails:** <u>https://wordpress.org/plugins/regenerate-thumbnails/</u> (cahier-8)

Permet de régénérer vos vignettes après avoir modifié leurs tailles.

Velvet Blues Update URLs: <u>https://wordpress.org/plugins/velvet-blues-update-urls/</u> (*cahier-9*)

Met à jour tous les URLs et les liens de votre site.

#### 6. Autres extensions intéressantes pour WordPress

Si le temps le permet, certaines autres extensions pourront être discutées ou installées.

Contact Form 7: https://wordpress.org/plugins/contact-form-7/.

Juste une autre extension de formulaires de contact. Simple mais flexible.

Broken Link Checker: https://wordpress.org/plugins/broken-link-checker/.

Cette extension va vérifier vos messages, commentaires et autres contenus pour les images manquantes, les liens cassés et vous en avisera s'ils sont trouvés.

#### Improved Include Page: https://wordpress.org/plugins/improved-include-page/.

Vous permet d'inclure le contenu d'une page à l'intérieur d'une autre page ou article (*via un "shortcode"*). Quelques options sont disponibles.

MailPoet Newsletters: https://wordpress.org/plugins/wysija-newsletters/.

Envoyez facilement de magnifiques infolettres. Commencez à capter des abonnés avec ce widget.

MaxButtons: https://fr.wordpress.org/plugins/maxbuttons/.

Puissant et facile à utiliser. N'importe qui peut créer de beaux boutons et des icônes de partage social.

News announcement scroll: https://wordpress.org/plugins/news-announcement-scroll/.

Annonce de nouvelles pour votre site. Facile à utiliser et aucune connaissance de codage requise. *Traduction française*:

https://www.micronator.org/affaires/produit/traduction-francaise-pour-news-announcement-scroll/.

New User Approve: https://wordpress.org/plugins/new-user-approve/.

Permet à un administrateur du site d'approuver un utilisateur avant qu'il puisse se connecter au site.

Social Media Feather: https://wordpress.org/plugins/social-media-feather/.

Facilite le partage vers les médias sociaux.

User Role Editor: https://wordpress.org/plugins/user-role-editor/.

Facilite les rôles et les capacités des utilisateurs. Modifie/ajoute/supprime les rôles et les permissions des utilisateurs de **WordPress**.

#### WP-Optimize: https://wordpress.org/plugins/wp-optimize/.

L'extension d'optimisation la plus installée de **WordPress**. Avec elle, vous pouvez nettoyer votre base de données facilement et en toute sécurité, sans requêtes manuelles.

# **IV-Logiciels recommandés**

# 1. DigestIT-2004

# 1.1. Description

Une somme de contrôle est un nombre obtenu à partir d'une chaîne de données. Les données sont divisées en blocs d'une certaine taille et la somme de contrôle est calculée. Plus le fichier est important d'un point de vue sécuritaire, plus on devrait calculer la somme de contrôle. Si un seul bit à l'intérieur d'un fichier est modifié, la somme de contrôle montrera un changement drastique. Elle permet de vérifier facilement que le téléchargement s'est déroulé correctement et que vous avez le fichier original. La somme de contrôle est très importante pour les applications de sécurité et les correctifs de mise à jour des systèmes d'exploitation. De nombreux algorithmes sont disponibles allant du simple CRC-32 (contrôle de redondance cyclique 32 bits) aux différents types de SHA (Secure Hash Algorithm). Le plus populaire est l'algorithme MD5 128 bits, écrit par Ron Rivest. SHA se décline en plusieurs variétés en commençant par le 160-bit SHA-1 et le 512 bits SHA-512 (tel que défini dans la norme FIPS 180-2). L'utilisation de digestIT est très simple et directe. Une fois le programme installé, il suffit d'un clac (clic droit) sur un fichier et de sélectionner l'option "digestIT 2004"; dans le menu latéral, sélectionner soit calculer MD5 ou SHA-1, soit vérifier MD5 ou SHA-1. Si vous calculez une somme de contrôle, le résultat sera affiché dans une fenêtre et vous aurez la possibilité de l'enregistrer dans un fichier ou de la copier dans le presse-papier. Si vous vérifiez une somme de contrôle, digestIT vous demandera la somme de contrôle originale. Il va d'abord vérifier cette somme de contrôle pour s'assurer que tout est en hexadécimal et de la bonne longueur. Vous ne pouvez vérifier qu'un fichier à la fois. Il va calculer la somme de contrôle du fichier et vous dire si elle correspond ou non.

# 1.2. Téléchargement de DigestIT

On peut télécharger et installer DigestIT 2004 pour 64-bit (x64) ou 32-bit (x86).

Site original de téléchargement de DigestIT 2004: http://www.colonywest.us/digestit/.

Si le site ci-dessus ne fonctionnait pas essayer:

https://www.micronator.org/affaires/PDF/NethServer-101/digestIT/digestIT\_x64.msi - 64-bit (x64) seulement.

#### Somme de contrôle SHA-1:

https://www.micronator.org/affaires/PDF/NethServer-101/digestIT/digestIT\_x64.msi\_SHA-1.txt.

C E

64-bit (x64). 🌣 🔸 📧 💽 🚺 🖪 🗖 🎓 🌾 🖲 www.colonywest.us/digest

Colony West Software Company

digestIT 2004

MD5 for Win32 introduced the 'right-click and hash' interface to calculate a message digest without having to open a separate program. digestIT 2003 took if further by adding multiple file support, integrated copying and saving, and support for the SHA-1 message digest algorithm. Introduce digestIT 2004, taking digestIT 2003 one step further by adding integrated verification support right in the same easy-to-use interface. **Download digestIT 2004: 32-bit (x86) - 64-bit (x64)** 

#### Enregistrer le fichier. | OK.

| Ouverture de digestIT_x64.msi                                       | <b>—</b>                                     |
|---------------------------------------------------------------------|----------------------------------------------|
| Vous avez choisi d'ouvrir :                                         |                                              |
| 🛃 digestIT_x64.msi                                                  |                                              |
| qui est un fichier de type : Win<br>à partir de : http://www.colony | ndows Installer Package (768 Ko)<br>ywest.us |
| Voulez-vous enregistrer ce fichier ?                                |                                              |
|                                                                     | Enregistrer le fichier Annuler               |

# 1.3. Installation

Double-cliquer le fichier pour lancer l'installation.

| 퉬 🕨 Ordina | ateur 🕨 Disque local (C:) | ► UT ► APPS ► Dige | estIT             | ✓ 4 Recherce |
|------------|---------------------------|--------------------|-------------------|--------------|
|            | e dans la bibliothèque 🔻  | Partager avec 🔻    | Nouveau dossier   |              |
| Nom        | *                         | Modifié le         | Туре              | Taille       |
| 🔀 digestIT | x64.msi                   | 2014-08-09 14      | :39 Package Windo | ws 768 Ko    |

#### Exécuter.

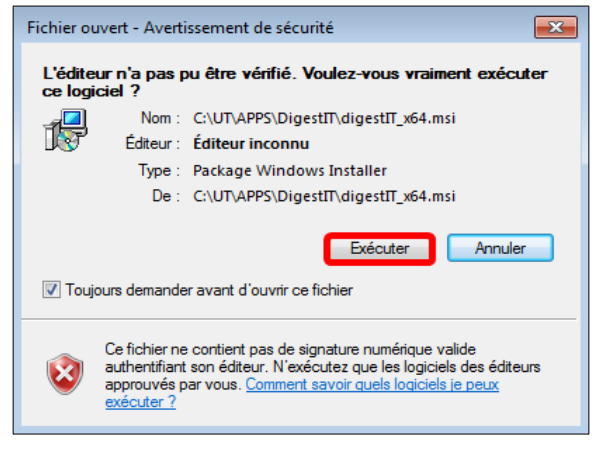

| Oui.                                                                                                    | Finish.                                                       |
|----------------------------------------------------------------------------------------------------|---------------------------------------------------------------|
| 😵 Contrôle de compte d'utilisateur                                                                                                  | 討 digestIT 2004 - 64-bit Edition Setup                        |
| Voulez-vous autoriser le programme suivant provenant<br>d'un éditeur inconnu à apporter des modifications à cet<br>ordinateur ?     | Completing the digestIT 2004<br>- 64-bit Edition Setup Wizard |
| Nom du programme : C:\UT\APPS\DigestIT\digestIT_x64.msi<br>Éditeur : <b>Inconnu</b><br>Origine du fichier : Téléchargement Internet |                                                               |
| Afficher les <u>d</u> étails     Qui     Non      Changer quand ces notifications apparaissent                                      | dige                                                          |
|                                                                                                    | < Back Finish Cancel                                          |

# 1.4. Usage

Exemple pour vérifier les sommes de contrôle des fichiers de VirtualBox-4.3.14-95030-Win.exe et de son "pack" des extensions.

#### Pour calculer la somme de contrôle

- Clac sur le fichier | DigestIT 2004 | Calculate MD5 Hash.

- Même procédure pour les deux fichiers téléchargés.

- Les sommes de contrôle sont identiques à celles sur le site de **VirtualBox** donc, les fichiers sont valides.

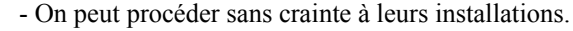

| i→ Ordinateur → Disque local (C:) → UT → CIE → Oracle → Vi    | rtualBox         | 🖌 👍 Rechercher d | lans : VirtualBox | digestIT 2004 - 64-bit Edition                                                       |
|---------------------------------------------------------------|------------------|------------------|-------------------|--------------------------------------------------------------------------------------|
| <ul> <li>Ouvrir Nouveau dossier</li> </ul>                    |                  |                  | 8== <b>•</b>      | hes2264ad7d41007c77de6c75f509f48                                                     |
| Nom                                                           | Modifié le       | Туре             | Taille            | DE0330400/04105/0//0200/31305140                                                     |
| Oracle_VM_VirtualBox_Extension_Pack-4.3.14-95030.vbox-extpack | 2014-08-09 18:13 | Fichier VBOX-EXT | 15 518 Ko         |                                                                                      |
| WirtualBox-4.3.14-95030-Win.exe                               | 2014-08-09 14:30 | Application      | 113 961 Ko        |                                                                                      |
| Ouvrir                                                        |                  |                  |                   |                                                                                      |
| Exécuter en tant qu'administr                                 | ateur            |                  |                   | OK Save to File Copy                                                                 |
| Résoudre les problèmes de co                                  | ompatibilité     |                  |                   |                                                                                      |
| 7-Zip                                                         | +                |                  |                   |                                                                                      |
| Edit with Notepad++                                           |                  |                  |                   | digartT 2004 - 64-bit Edition                                                        |
| <ul> <li>Analyser VirtualBox-4.3.14-950</li> </ul>            | 030-Win.exe      |                  |                   |                                                                                      |
| digestIT 2004                                                 | ×                | Calculate MD5 H  | Hash              | b99596f2828cc3facd193cf5444443cb Oracle_VM_VirtualBox_Extension_Pack-4.3.14-95030.vM |
| Spybot - Search & Destroy                                     | +                | Calculate SHA-1  | Hash              |                                                                                      |
| Épingler à la barre des tâches                                |                  | Verify MD5 Hash  | h                 |                                                                                      |
| Épingler au menu Démarrer                                     |                  | Verify SHA-1 Ha  | ish               |                                                                                      |
| Restaurer les versions précéde                                | entes            |                  |                   | UK Save to File Lopy                                                                 |
| Épingler au menu Démarrer<br>Restaurer les versions précéde   | entes            | Verify SHA-1 Ha  | ish               | OK Save to File Copy                                                                 |

# 2. 7-ZIP

# 2.1. Description

#### Référence: http://fr.wikipedia.org/wiki/7-Zip.

7-Zip est un logiciel de compression de données et d'archivage de fichiers fonctionnant sous Windows et développé par Igor Pavlov. Il peut également être utilisé avec d'autres systèmes d'exploitation (*Linux, BSD*...) grâce au projet Wine ou au portage de sa version console sous Linux, nommé p7zip.

C'est un logiciel libre distribué sous licence LGPL, le code LZMA qui est dans le domaine public, le code AES sous licence BSD et le code unRAR sous licence mixte (LGPL + des restrictions unRAR).

7-Zip File

Manager

# 2.2. Téléchargement

Site de téléchargement: http://www.7-zip.org/.

On peut vérifier la somme de contrôle.

À ce jour, le fichier est 7z1801-x64.exe.

# 2.3. Installation

Il n'y a rien de particulier avec cette installation.

On peut placer une icône sur le bureau.

# 2.4. Usage

On lance 7-Zip en double-cliquant sur son icône.Un écran d'exploration apparaît.

| 22             |                 |              | Gestionnai  | re de fichie | r de 7-Zip |              | <br>× |
|----------------|-----------------|--------------|-------------|--------------|------------|--------------|-------|
| Fichier Ed     | ition Affichage | Favoris      | Outils Aide |              |            |              |       |
| ÷              | -               | $\checkmark$ | •           | -            | ×          | i            |       |
| Ajouter        | Extraire        | Tester       | Copier      | Déplacer     | Supprimer  | Informations |       |
| ۵ 👗            |                 |              |             |              |            |              | ~     |
| Nom            |                 |              |             |              |            |              |       |
| Ordinate       | ur              |              |             |              |            |              |       |
| Docume         | nts             |              |             |              |            |              |       |
| i≣\\.          |                 |              |             |              |            |              |       |
|                |                 |              |             |              |            |              |       |
|                |                 |              |             |              |            |              |       |
|                |                 |              |             |              |            |              |       |
|                |                 |              |             |              |            |              |       |
|                |                 |              |             |              |            |              |       |
|                |                 |              |             |              |            |              |       |
|                |                 |              |             |              |            |              |       |
|                |                 |              |             |              |            |              |       |
| 0 objet(s) sél | ectionné(s)     |              |             |              |            |              |       |

| On peut aussi lancer 7-Zip en faisant un clac (clia                       | 2 |
|---------------------------------------------------------------------------|---|
| <i>droit</i> ) sur un fichier <b>zip</b> , <b>rar</b> , <b>tgz</b> , etc. |   |

7-Zip is a file archiver with a high compression ratio.Download 7-Zip 18.01 (2018-01-28) for Windows:

|   | Installer                                                     |                                                                                 |
|---|---------------------------------------------------------------|---------------------------------------------------------------------------------|
|   | Réparer                                                       |                                                                                 |
|   | Désinstaller                                                  |                                                                                 |
|   | Résoudre les problèmes de compatibilité                       |                                                                                 |
|   | 7-Zip                                                         | Open archive                                                                    |
| 2 | Edit with Notepad++                                           | Open archive                                                                    |
| 9 | Analyser 7z920-x64.msi                                        | Extract files                                                                   |
| 0 | Bluetooth envoyer un fichier                                  | Extract Here                                                                    |
| · | digestIT 2004 ><br>Ouvrir avec<br>Spybot - Search & Destroy > | Extract to "7z920-x64\"<br>Test archive<br>Add to archive<br>Compress and email |
|   | Envoyer vers                                                  | Add to "7z920-x64.7z"                                                           |
|   | Couper<br>Copier                                              | Compress to "7z920-x64.7z" and email<br>Add to "7z920-x64.zip"                  |
|   | Créer un raccourci<br>Supprimer<br>Renommer                   | Compress to "7z920-x64.zip" and email                                           |
|   | Propriétés                                                    |                                                                                 |

|         | Link            | Туре | Windows    | Size |
|---------|-----------------|------|------------|------|
|         | <u>Download</u> | .exe | 32-bit x86 | 1 MB |
|         | Download        | .exe | 64-bit x64 | 1 MB |
| lation. |                 |      |            |      |
|         | ₽z              |      |            |      |

# 3. WinSCP

# 3.1. Description

**WinSCP** est un client **SFTP** graphique pour Windows. Il utilise **SSH** et est **LIBRE**. Le protocole **SCP** est également supporté. Le but de ce programme est de permettre la copie sécurisée de fichiers entre un ordinateur local et un ordinateur distant.

La documentation de WinSCP: https://winscp.net/eng/docs/lang:fr.

# 3.2. Téléchargement

Site de téléchargement: http://winscp.net/eng/download.php.

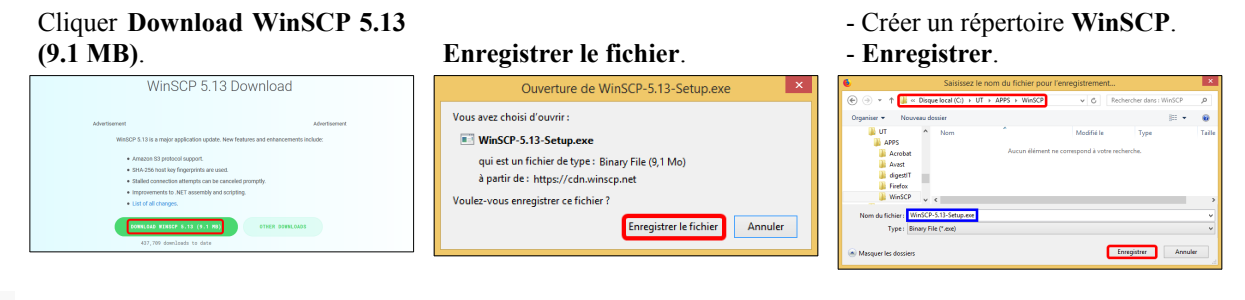

In peut vérifier la somme de contrôle pour le fichier.

https://winscp.net/download/WinSCP-5.13-Setup.exe#checksums

#### Checksums

MD5: e20d1a70680325fb18f9ca81ab9d0cd9 SHA-1: ae6b1b3c1e89061666966abb73fe2fdc401347286 SHA-256: 2978f9a26443b799e03c423d164b16bd1c23b15ecb6196d39a99a2e6623c579

# 3.3. Installation

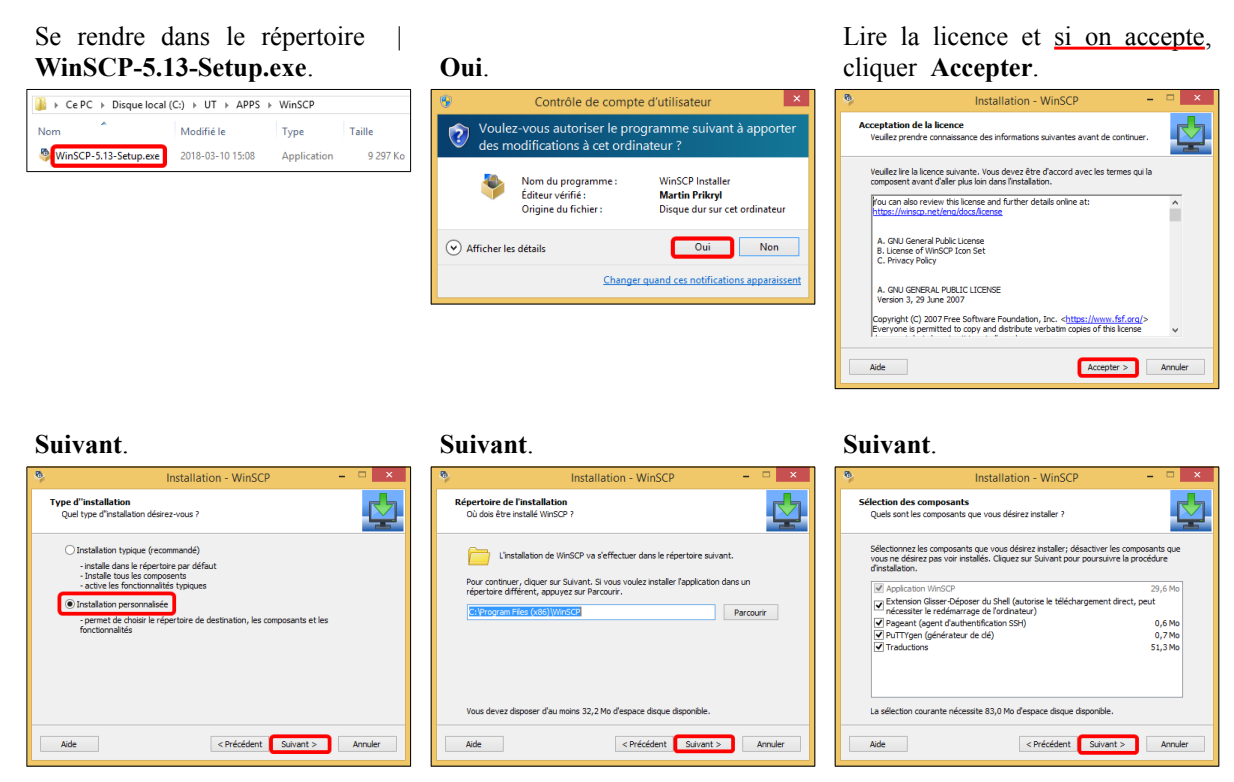

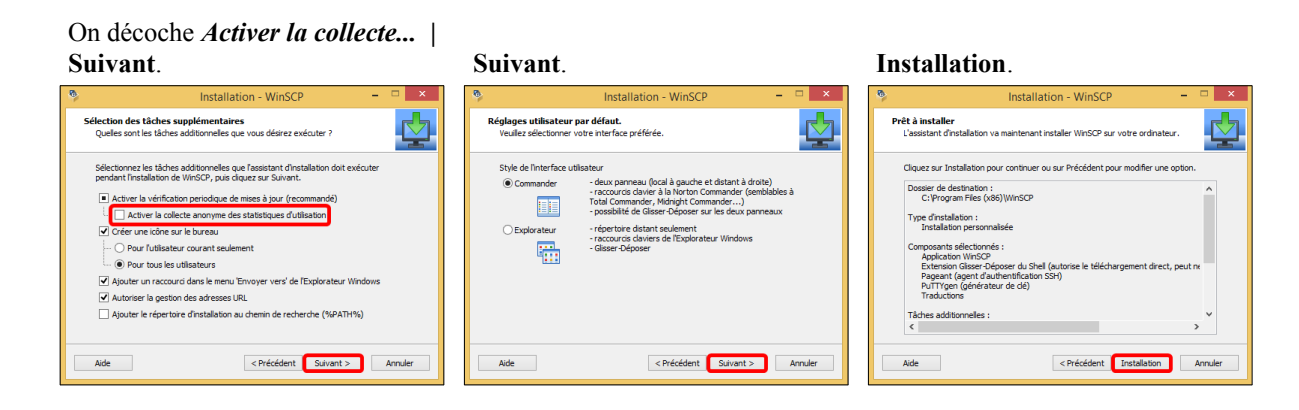

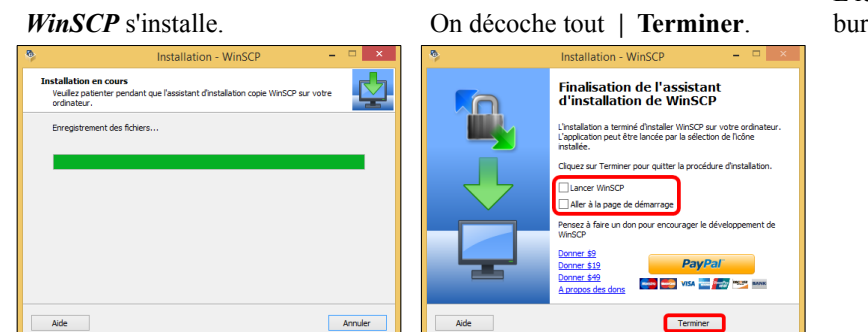

L'icône *WinSCP* apparaît sur le bureau.

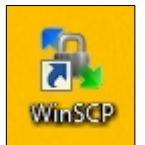

# 3.4. Usage

On lance *WinSCP*, on entre les coordonnées de notre serveur | Sauver...

| 8           | Login                                                                                                    | - 🗉 🗙          |
|-------------|----------------------------------------------------------------------------------------------------|----------------|
|             | Session<br>Protocole de fichier<br>SFIP<br>Nom d'hôte<br>192.168.1.152<br>Nom d'utilisateur<br>root<br>Sauver | Numéro de port |
| Outils 🔻 Ge | stionnaire  Ferme                                                                                             | er Aide        |

On peut *créer un raccourci* sur le bureau.
OK.

| Enregistrer la session sous      | ? ×  |
|----------------------------------|------|
| Enregistrer la session sous :    |      |
| Dossier :                        |      |
| <aucun></aucun>                  | ¥    |
| Créer un raccourci sur le bureau |      |
| OK Annuler                       | Aide |

| Vouveau Site<br>root@192.168.1.152      | Session<br>Protocole de <u>fi</u> chier |              |                |
|-----------------------------------------|-----------------------------------------|--------------|----------------|
|                                         | SFTP                                    |              |                |
|                                         | Nom d'hôte                              |              | Numéro de port |
|                                         | 192.168.1.152                           |              | 2222           |
|                                         | Nom d'utilisateur                       | Mot de passe |                |
| Importer                                | pot                                     |              |                |
| Importer / Restaurer la configuration   | Editer                                  |              | Avancé         |
| Exporter / Sauvegarder la configuration |                                         |              |                |
| Nettoyer                                |                                         |              |                |
| Exécuter Pageant                        |                                         |              |                |
| Exécuter PuTTYgen                       |                                         |              |                |
| Rechercher des mises à jour             |                                         |              |                |
| Préférences                             |                                         |              |                |
|                                         |                                         |              |                |

#### Outils | Préférences...

|                                                                                                    | Préférences ? ×                                                                                                    |
|----------------------------------------------------------------------------------------------------|----------------------------------------------------------------------------------------------------|
| Environnement<br>Interface<br>Fenètre<br>- Commander<br>- Commander<br>- Comment<br>- Comment<br>- Comme | Espaces de travail  Espace de travail  Frregister automatiquement l'espace de travail en quittant  Nom de l'espace de travail par défaut :  Mon espace de travail  Erregister les mots de passe (non recommandé)  Chemin dans la barre de titre de la fenêtre  Afficher le chemin réduit  Ne pas afficher le chemin |
| Solidité Réseau Sécurité Rapports Intégration Applications Commandes Enregistrement Mises à jour                                                                                                    | Divers  Réduire la fenêtre dans la zone d'état de la barre des tâches (system tra Ouvrir les nouvelles sessions externes dans la fenêtre courante Conserver la fenêtre principale ouverte lorsque la dernière session est fi Afficher les astuces au démarrage                                                      |

Panneaux | Afficher les fichiers cachés | Sélectionner le nom complet lors d'un renommage | OK.

|                                                                                                    | Préférences                                                                                                    | ?   | ×        |
|----------------------------------------------------------------------------------------------------|----------------------------------------------------------------------------------------------------|-----|----------|
| Environnement<br>                                                                                    | Commun  Afficher les fichiers cachés  Current de la construction de la la construction de la la construction de la la construction de la lagne entière  Utiliser le tri numérique par ordre naturel | I   |          |
| Éditeur interne<br>Transferts<br>Glisser-Déposer<br>En arrière plan<br>Solidité                      | Afficher la taille des fichiers en :     Kilo octets       Double dic                                                                                                    |     | <b>v</b> |
| Sécurité<br>Rapports<br>Intégration<br>i Applications<br>Commandes<br>Enregistrement<br>Mises à jour | Confirmer la copie lors d'un double-clic Police utilisée dans les panneaux Police personnalisée Choix de la police                                                                                  |     |          |
|                                                                                                    | OK Annuler                                                                                                    | Aid | le       |

- Les informations sont sauvegardées.
- Connexion pour se connecter.

| root@192.168.1.152 | Protocole de fichier |                |
|--------------------|----------------------|----------------|
|                    | SFTP                 |                |
|                    | Nom d'hôte           | Numéro de port |
|                    | 192. 168. 1. 152     | 2222           |
|                    | Nom d'utilisateur Mi | ot de passe    |
|                    | root                 |                |
|                    | Editer               | Avancé         |
|                    |                      |                |
|                    |                      |                |
|                    |                      |                |
|                    |                      |                |
|                    |                      |                |
|                    |                      |                |

### Fenêtre | Afficher le chemin complet.

Lors de la première connexion, on accepte la clé de chiffrement | **Oui**.

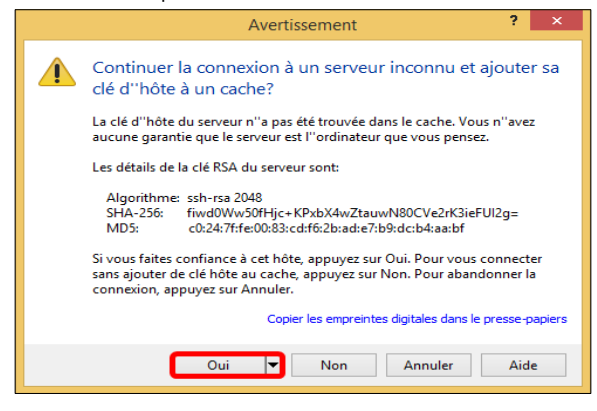

On entre le mot de passe de *root* du serveur distant | **OK**.

|                    | Mot de passe - root@192.168.1.152        | × |  |  |  |  |
|--------------------|------------------------------------------|---|--|--|--|--|
| Ā                  | Recherche de l'hôte                      |   |  |  |  |  |
| Connexion à l'hôte |                                          |   |  |  |  |  |
|                    | Authentification                         |   |  |  |  |  |
|                    | Utilisation du nom d'utilisateur "root". |   |  |  |  |  |
|                    |                                          |   |  |  |  |  |
|                    |                                          |   |  |  |  |  |
|                    |                                          |   |  |  |  |  |
|                    |                                          |   |  |  |  |  |
|                    |                                          |   |  |  |  |  |
| Mot de j           | passe :                                  |   |  |  |  |  |
| •••••              | •••••                                    |   |  |  |  |  |
| _                  |                                          |   |  |  |  |  |
|                    | OK Annuler Aide                          |   |  |  |  |  |
|                    |                                          |   |  |  |  |  |

On peut copier d'un panneau vers l'autre en sélectionnant un ou plusieurs fichiers/répertoires puis cliquer/glisser.

| <b>5</b>                                                                          |         | C:\Users\n          | nichelandre\Documen  | ts - root@192.168.1.152     | - WinSCP  |                      |           | ×    |
|-----------------------------------------------------------------------------------|---------|---------------------|----------------------|-----------------------------|-----------|----------------------|-----------|------|
| Local Marquer Fichiers Commandes Session Options Distant Aide                     |         |                     |                      |                             |           |                      |           |      |
| 🖶 🚼 😓 Synchroniser у 🐙 👔 🏟 🎒 File 🔹 Réglages de transfert Défaut 🔹 🧬              |         |                     |                      |                             |           |                      |           |      |
| 📮 root@192.168.1.152 📫 Nouvelle session                                           |         |                     |                      |                             |           |                      |           |      |
| 👔 Mes documents 🔹 🚰 😨 🔄 🛧 🔹 🔝 🏠 🌮 🐁 👔 root 🔹 🚝 😨 🔄 🛧 😰 🔯 Achercher des fichiers 🐁 |         |                     |                      |                             |           |                      |           |      |
| Envoyer 👻 📝 Editer                                                                | - 🗙 🚮   | 🔓 Propriétés 🛛 🚰 N  | louveau 🕶 🕂 🖃 💙      | 📲 Télécharger 👻 📝 E         | diter 👻 🗉 | A 🕞 Propriétés       | » 🕂       | - 🛛  |
| C:\Users\michelandre\Docu                                                         | uments\ |                     |                      | /root/                      |           |                      |           |      |
| Nom                                                                               | Taille  | Туре                | Date de modification | Nom                         | Taille    | Date de modification | Droits    | р ^  |
| ₽.                                                                                |         | Répertoire parent   | 2018-03-10 14:54:42  | <b>₽</b>                    |           | 2018-03-10 15:55:56  | r-xr-xr-x | D    |
| ] Ma musique                                                                      |         | Dossier de fichiers | 2018-03-08 15:51:22  | 🐌 .mc                       |           | 2018-01-19 10:32:45  | rwx       | D    |
| 📄 Mes images                                                                      |         | Dossier de fichiers | 2018-03-08 15:51:22  | 🌗 .pki                      |           | 2017-02-20 12:38:57  | rwxr      | D.   |
| 🖪 Mes vidéos                                                                      |         | Dossier de fichiers | 2018-03-08 15:51:22  | 🥼 .pyzor                    |           | 2016-10-25 12:56:10  | rwx       | D    |
| desktop.ini                                                                       | 1 KB    | Fichier INI         | 2018-03-10 14:54:42  | 🔋 📗 .razor                  |           | 2018-03-10 15:56:36  | rwxr-xr-x | n    |
|                                                                                   |         |                     |                      | 🌗 .ssh                      |           | 2018-03-06 14:36:28  | rwx       | D.   |
|                                                                                   |         |                     |                      | .bash_history               | 8 KB      | 2018-03-06 21:11:54  | rw        | D.   |
|                                                                                   |         |                     |                      | .bash_logout                | 1 KB      | 2009-05-20 06:45:02  | rw-rr     | D.   |
|                                                                                   |         |                     |                      | .bash_profile               | 1 KB      | 2009-05-20 06:45:02  | rw-rr     | n    |
|                                                                                   |         |                     |                      | .bashrc                     | 1 KB      | 2004-09-22 23:59:52  | rw-rr     | D.   |
|                                                                                   |         |                     |                      | ,cshrc                      | 1 KB      | 2004-09-22 23:59:52  | rw-rr     | n Y  |
| <                                                                                 |         |                     | >                    | <                           |           |                      |           | >    |
| 0 B de 402 B dans 0 de 4                                                          |         |                     |                      | 0 B de 22,9 MB dans 0 de 44 |           |                      |           |      |
|                                                                                   |         |                     |                      |                             |           | G SFTP-3             | 1 0:02    | 2:19 |

# 4. PuTTY

# 4.1. Description

PuTTY est un émulateur de terminal doublé d'un client pour le protocole SSH.

# 4.2. Téléchargement

Site officiel de téléchargement: http://www.chiark.greenend.org.uk/~sgtatham/putty/download.html.

#### Cliquer putty-64bit-0.70-installer.msi.

| Package files       |                                              |                           |                |  |  |  |
|---------------------|----------------------------------------------|---------------------------|----------------|--|--|--|
| You probably wa     | ant one of these. They include all the PuTT  | Y utilities.              |                |  |  |  |
| (Not sure wheth     | er you want the 32-bit or the 64-bit version | 1? Read the <u>FAQ er</u> | <u>1try</u> .) |  |  |  |
| MSI ('Windows       | s Installer')                                |                           |                |  |  |  |
| 32-bit:             | putty-0.70-installer.msi                     | (or by FTP)               | (signature)    |  |  |  |
| 64-bit:             | putty-64bit-0.70-installer.msi               | (or by FTP)               | (signature)    |  |  |  |
| Unix source archive |                                              |                           |                |  |  |  |
| .tar.gz:            | putty-0.70.tar.gz                            | (or by FTP)               | (signature)    |  |  |  |
| l                   |                                              |                           |                |  |  |  |

| On peut véri | fier la somme | e de contrôle. |
|--------------|---------------|----------------|
|--------------|---------------|----------------|

| Cryptographi | c checksums for all the above fi | iles        |             |
|--------------|----------------------------------|-------------|-------------|
| MD5:         | md5sums                          | (or by FTP) | (signature) |
| SHA-1:       | shalsums                         | (or by FTP) | (signature) |
| SHA-256:     | sha256sums                       | (or by FTP) | (signature) |
| STLA 510.    | ebs512eume                       | (or by FTD) | (signature) |

#### Somme de contrôle SHA-1.

```
c3394806aa3f34e5e4e801a2b9bbe8356491495d w64/putty.zip
bc42729dc6f5c1089febbe139e2af09db9f0736d w64/putty-64bit-0.70-installer.msi
2d7177f8466d82e28150572584928278ba72d435 w64/pscp.exe
```

# 4.3. Installation

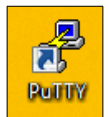

Installer et placer une icône sur le bureau.

# 4.4. Usage

Lancer **PuTTY** | entrer les informations requises | **Save**.

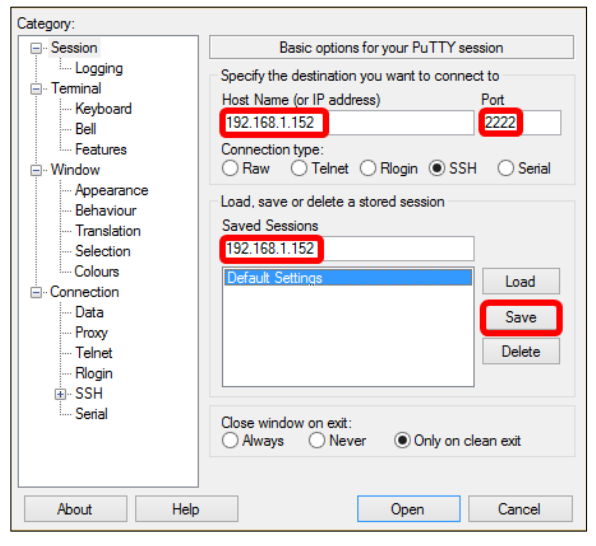

#### Window.

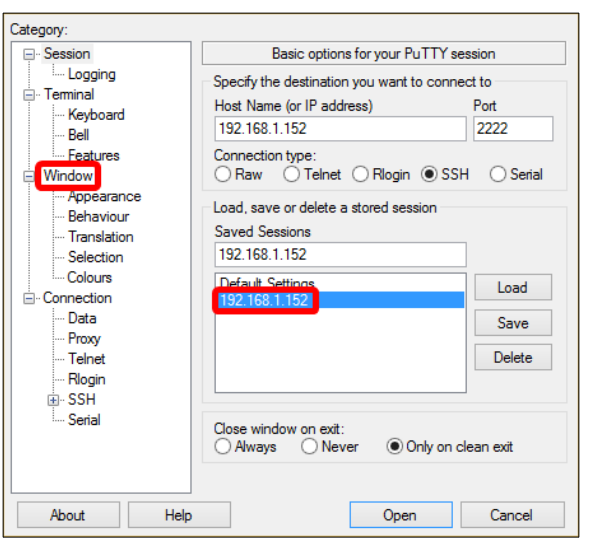

| Session                                                                                                    | Optio                                                                                                    | ns controlling PuTTY's v                                                                                                    | vindow               |
|----------------------------------------------------------------------------------------------------|----------------------------------------------------------------------------------------------------|----------------------------------------------------------------------------------------------------|----------------------|
| Session     Logging     Terminal     Keyboard     Bell     Features     Window     Appearance     Behaviour     Translation     Colours     Connection     Poxy     Telnet | Option Set the size of the size of the columns Set Other window Other window Other of the size Change the Change the Change the Change fori Forbid resizi Control the scro Lines of scrollb Image of scrollb Image for the scro Insplay scro Reset scroll Image the scroll the scrollb Image for the scrollb Image for the scrollb Image f | ns controlling PuTTY's w<br>ne window<br>45<br>s resized:<br>number of rows and colu-<br>size of the font<br>size only when maximise<br>ng completely<br>liback in the window<br>tock 50000<br>libar<br>libar in full screen mode<br>back on keypress | vindow<br>umns<br>ed |
| Hogn<br>⊕- SSH<br>Serial                                                                                                    | <ul> <li>✓ Reset scroll</li> <li>✓ Push erased</li> </ul>                                                                                                    | back on dis <u>p</u> lay activity<br>text into scrollback                                                                                                    |                      |
|                                                                                                    |                                                                                                    | 0                                                                                                    | Canad                |

On entre les grandeurs de *Columns* et *Rows* de même que le nombre de *Lines of scrollback*.

Save | Open pour ouvrir une session.

| Category:                                                 |                                                                                           |                |
|-----------------------------------------------------------|-------------------------------------------------------------------------------------------|----------------|
|                                                           | Basic options for your PuTTY set                                                          | sion           |
| ···· Logging<br>⊡·· Terminal<br>···· Keyboard<br>··· Rell | Specify the destination you want to connect<br>Host Name (or IP address)<br>192.168.1.152 | Port<br>2222   |
| - Window                                                  | Connection type:<br>Raw OTelnet ORlogin OSSH                                              | ⊖ Serial       |
| Appearance<br>Behaviour<br>Translation<br>Selection       | Load, save or delete a stored session<br>Saved Sessions<br>192.168.1.152                  |                |
| Colours                                                   | Default Settings<br>192.168.1.152                                                         | Load           |
| Proxy<br>Telnet<br>Riogin                                 |                                                                                           | Save<br>Delete |
| Serial                                                    | Close window on exit:<br>Always Never Only on cl                                          | ean exit       |
| About Help                                                | Open                                                                                      | Cancel         |

Lors de la première connexion, on accepte la clé de chiffrement.

| Â | The server's h<br>have no guara<br>think it is.<br>The server's rs<br>ssh-rsa 2048 oc<br>If you trust thi<br>PuTTY's cach<br>If you want to<br>adding the ke<br>If you do not i<br>connection. | ost key is not cacl<br>intee that the serv<br>ia2 key fingerprint<br>0:24:7frfe:00:83:cd<br>is host, hit Yes to .<br>e and carry on con<br>carry on connect<br>y to the cache, hit<br>trust this host, hit | ned in the registry.<br>rer is the computer<br>is:<br>if6:2b:ad:e7:b9:dc:<br>add the key to<br>nnecting.<br>ing just once, with<br>: No.<br>Cancel to abandor | You<br>you<br>b4:aa:bf<br>out<br>n the |
|---|----------------------------------------------------------------------------------------------------|----------------------------------------------------------------------------------------------------|----------------------------------------------------------------------------------------------------|----------------------------------------|
| C | Oui                                                                                                    | Non                                                                                                    | Annuler                                                                                                    | Aide                                   |

On entre le nom de l'usager **root** et son mot de passe.

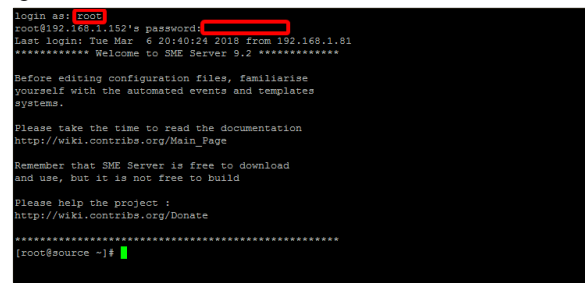

# 5. Notepad++

# 5.1. Description

Référence: https://notepad-plus-plus.org/fr/.

**Notepad++** est un éditeur de code source qui prend en charge plusieurs langages. Ce programme, codé en C++ avec STL et **win32 api**, a pour vocation de fournir un éditeur de code source de taille réduite mais très performant. En optimisant de nombreuses fonctions, tout en conservant une facilité d'utilisation et une certaine convivialité, **Notepad++** contribue à la limitation des émissions de dioxyde de carbone dans le monde; en effet, en réduisant l'utilisation du CPU, la consommation d'énergie des ordinateurs chute considérablement, en conséquence de quoi, la terre est plus verte.

# 5.2. Téléchargement

Site de téléchargement: https://notepad-plus-plus.org/fr/.

Cliquer DOWNLOAD, à la fenêtre surgissante cliquer Notepad++ Installer 64-bit x64 et enregistrer.

# Download 64-bit x64

- Notepad++ Installer 64-bit x64: Take this one if you have no idea which one you should take.
- Notepad++ zip package 64-bit x64: Don't want to use installer? Check this one (zip format).
- Notepad++ 7z package 64-bit x64: Don't want to use installer? 7z format.
- Notepad++ minimalist package 64-bit x64: No theme, no plugin, no updater, quick download and play directly. 7z format.
- SHA-1/MD5 digests for binary packages Check it if you're paranoid.

Le fichier des sommes de contrôle:

SHA-1 Digest

https://notepad-plus-plus.org/repository/7.x/7.5.5/npp.7.5.5.sha1.md5.digest.txt.

```
90e252fd88e7f7ce60f6c4ab0b4c8472cd658eff
                                            npp.7.5.5.Installer.x64.exe
                                           npp.7.5.5.Installer.exe
c92f9a2efc02eb3c4460b6aaccf9b9b7c8718ab8
b3ba287cec5c7355e62a22ad0773dc38c23b5614
                                           npp.7.5.5.bin.zip
5828d5e03ceb31f21d2f276f66b737d3e6ceed7c
                                           npp.7.5.5.bin.x64.zip
256ffde83627a8873e6658aa466fc566f224f507
                                           npp.7.5.5.bin.x64.7z
ad71c2d54f31c725befae6353c5541c35b72aa76
                                           npp.7.5.5.bin.minimalist.x64.7z
36bd7c8c234bd1c7a05b3b710e049694feafb2ce
                                            npp.7.5.5.bin.minimalist.7z
e914695e5f271ea1068f052dc711fd83a6bff06c
                                           npp.7.5.5.bin.7z
MD5 Digest
b85fc4e9d4bce8bd8a1a09b64f40d44d npp.7.5.5.bin.7z
e372f5d868218457bd814ff235acfb56 npp.7.5.5.bin.minimalist.7z
3ae9254ce062e95ddd56afc6af2fc173 npp.7.5.5.bin.minimalist.x64.7z
237d9b90704da2a0534da182f5fcb891 npp.7.5.5.bin.x64.7z
34b8a7a1765ca5b95721135e51fd9e32 npp.7.5.5.bin.x64.zip
24b0e281f74c2c6ce72025378ebe0859
                                 npp.7.5.5.bin.zip
0e30ee37332c35399e2ad803666a8f54 npp.7.5.5.Installer.exe
f330b526cb7a89c7d08b058df6a0801f npp.7.5.5.Installer.x64.exe
```

# 5.3. Installation

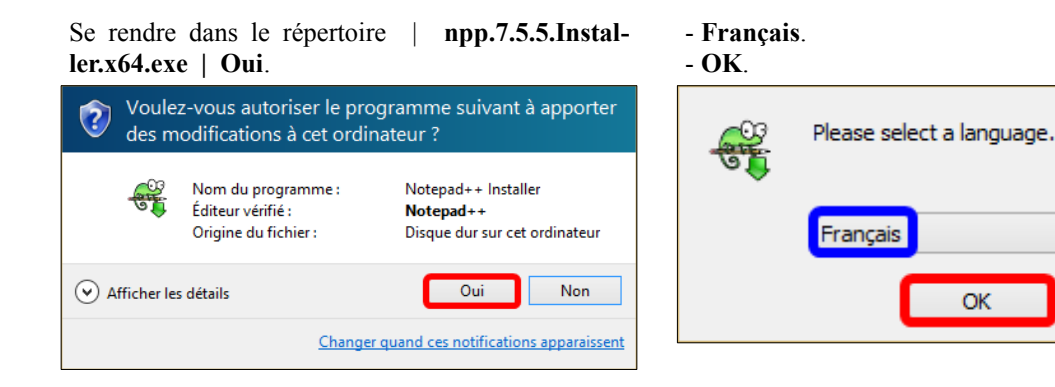

#### Suivant.

# Lire la licence et si on accepte, cliquer J'accepte.

¥

^

Cancel

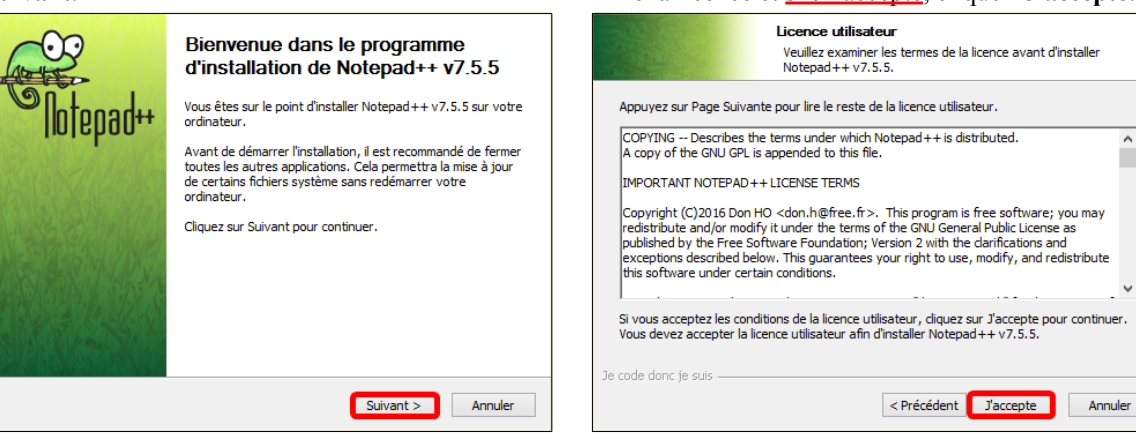

#### Suivant.

|                                                                      | Choisissez le dossier d'installation<br>Choisissez le dossier dans lequel installer Notepad++ v7.5.5.                            |
|----------------------------------------------------------------------|----------------------------------------------------------------------------------------------------|
| Ceci installera Notepad +<br>dossier, diquez sur Parco<br>continuer. | + v7.5.5 dans le dossier suivant. Pour installer dans un autre<br>ourir et choisissez un autre dossier. Cliquez sur Suivant pour |
| Dossier d'installation                                               | tepad++ Parcourir                                                                                                    |
| Espace requis : 12.3Mo<br>Espace disponible : 31.5                   | Go                                                                                                    |
| Je code donc je suis                                                 | < Précédent Suivant > Annuler                                                                                                    |

|                                                                              | Choisissez les composants<br>Choisissez les composants de Notepad++ v7.5.5 que vous<br>souhaitez installer.                                                   |
|------------------------------------------------------------------------------|----------------------------------------------------------------------------------------------------|
| Cochez les composants que<br>installer. Cliquez sur Suivant                  | vous désirez installer et décochez ceux que vous ne désirez pas<br>; pour continuer.                                                                          |
| Type d'installation :                                                        | Personnalisée                                                                                                    |
| Ou, sélectionnez les<br>composants optionnels que<br>vous voulez installer : | ⊕- I Auto-completion Files         ⊕- I Plugins         ⊢- I Auto-Updater         ⊕- I Localization         ⊕- I Localization         ⊕- I Context Menu Entry |
| Espace requis : 12.3Mo                                                       | Description<br>Passez le curseur de votre souris sur un composant pour<br>en voir la description.                                                             |
|                                                                              |                                                                                                    |

#### Cocher *Create shortcut on desktop* | Installer.

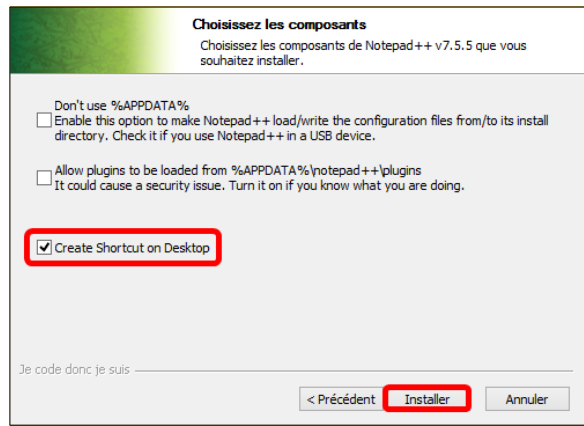

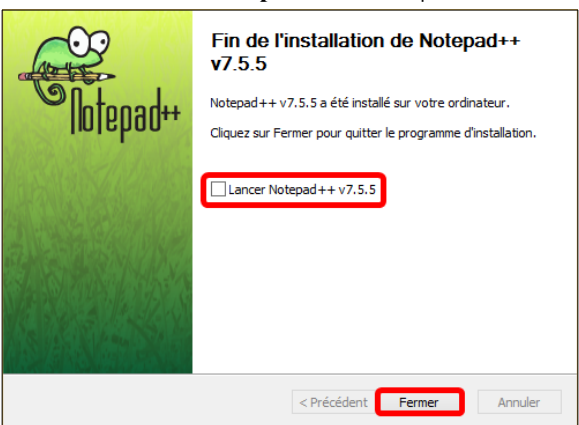

Double-cliquer l'icône de **Notepad++** pour lancer l'éditeur.

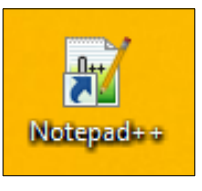

#### Paramétrage | Préférences...

| Langage    | Para | métrage   | Outils    | Macro     | Exécution     | Complément |
|------------|------|-----------|-----------|-----------|---------------|------------|
| # <b>b</b> |      | Préféren  | ces       |           |               |            |
|            |      | Configur  | ateur de  | coloratio | on syntaxique | e          |
|            | 1    | Raccourd  | is clavie | r         |               |            |
|            |      | Importer  |           |           |               | +          |
|            |      | Éditer le | menu co   | ontextuel |               |            |

Les fichiers de configurations sont sauvegardés dans le répertoire:

C:\Users\[user]\AppData\Roaming\Notepad++.

| Général<br>Zones d'édition<br>Nouveau document<br>Dossier par défaut<br>Historique des Richiers re<br>Extensions de fichier<br>Langage<br>Coloration | Instantané de la session et sauvegarde périodique<br>Mémoriser la session a toule<br>Activer instantané de la session et sauvegarde périodique<br>Sauvegarder toutes les <u>600</u> secondes<br>dans le dossier Cr.Users / incheland e (uppData /Roaming Wotepad ++ backup/) |
|----------------------------------------------------------------------------------------------------|----------------------------------------------------------------------------------------------------|
| Impression<br>Entropy of the second<br>Instance Multiple<br>Délimiteur<br>Cloud<br>Moteur de Recherche<br>Divers                                     | Sauvegarde Sauvegarde Simple Dosser spécifique                                                                                                    |

# Affichage | cliquer Retour automatique à la ligne.

| rcho | A FFi | hage   | Encodage        | Langage       | Daramátraga | Outile | Macro   | Evécutiv |
|------|-------|--------|-----------------|---------------|-------------|--------|---------|----------|
| rche | Am    | nage   | Encodage        | Langage       | Parametrage | Outils | iviacro | Executio |
|      |       | Toujo  | urs devant      |               |             |        |         |          |
|      |       | Active | er/Désactiver   | le mode pl    | ein écran   |        | F11     |          |
|      |       | Post-i | it              |               |             |        | F12     |          |
|      |       | Symb   | oles spéciau    | ĸ             |             |        |         | •        |
|      |       | Zoom   | n               |               |             |        |         | •        |
|      |       | Dépla  | cer/Cloner le   | e document    | actuel      |        |         | •        |
|      |       | Ongle  | et              |               |             |        | 1       | •        |
|      | ~     | Retou  | ır automatiqı   | ue à la ligne |             |        |         |          |
|      |       | Bascu  | iler vers l'aut | re vue        |             |        | F8      |          |

#### Décocher Lancer Notepad++ v7.5.5 | Fermer.

# 5.4. Utilisation de Notepad++ comme éditeur de WinSCP

#### On lance WinSCP | Outils | Préférences...

# Éditeurs | Ajouter.

| Nouveau Site root@192.168.1.152                                                               | Session<br>Protocole de fichier |                |
|-----------------------------------------------------------------------------------------------|---------------------------------|----------------|
|                                                                                               | SFTP                            |                |
|                                                                                               | Nom d'hôte                      | Numéro de port |
|                                                                                               | 192.168.1.152                   | 2222           |
|                                                                                               | Nom d'utilisateur Mot d         | le passe       |
| Importer                                                                                      | pot                             |                |
| Importer / Restaurer la configuration<br>Exporter / Sauvegarder la configuration.<br>Nettoyer | Editer                          | Avancé 🔻       |
| Exécuter Pageant<br>Exécuter PuTTYgen                                                         |                                 |                |
| Rechercher des mises à jour                                                                   |                                 |                |
| Préférences<br>A propos                                                                       |                                 |                |
|                                                                                               |                                 |                |

| - Interface                                                                                                    | Préférence des éditeu      | rs     |           |
|----------------------------------------------------------------------------------------------------|----------------------------|--------|-----------|
| Fenêtre                                                                                                    | Editeur                    | Masque | e Texte   |
| Commander<br>Explorateur<br>Langues<br>Distant<br>Local<br>Editeur interne<br>nsferts<br>Gilsser-Déposer<br>En arrière plan<br>Soldité<br>seau<br>urité | Editeur interne<br>Notepad | ***    | Oui       |
| oports<br>égration<br>Applications<br>mmandes                                                                                                    | Ajouter                    | Editer | Monter    |
| es à jour                                                                                                    | Supprimer                  |        | Descendre |

- On se rend dans C:\Programmes\Notepad++.

- Sélectionner notepad.exe.

#### Éditeur externe | Naviguer...

| Editeur                                                                       |
|-------------------------------------------------------------------------------|
| ◯ Editeur interne                                                             |
| Editeur externe                                                               |
| V Naviguer                                                                    |
| O Application associée                                                        |
| Utiliser l'éditeur par défaut du système                                      |
| Sélection automatique de l'éditeur                                            |
| Utiliser cet éditeur pour les fichiers suivants :                             |
| *.* V                                                                         |
| Options de l'éditeur externe (seulement pour l'édition des fichiers distants) |
| L'éditeur externe ouvre chaque fichier dans des fenetres separees             |
| Forcer transfert en mode texte pr les fich. édités dans l'éditeur ext         |
| OK Annuler Aide                                                               |

- Ouvrir. B ← Ce PC → Disque local (C:) → Programmes → Notepad++ → ✓ C Rechercher dans : Notepad++ Nouveau dossier 8= • 🔟 🞯 Nom Modifié le Туре Taille Iocalization 2018-03-10 17:42 Dossier de fichiers plugins 2018-03-10 17:42 Dossier de fichiers 2018-03-10 17:42 Dossier de fichiers 📔 notepad++.exe 2018-02-27 15:54 Application 2018-03-10 17:42 Application 3 120 Ko 257 Ko ັສ uninstall.ອ Nom du fichier : notepad++.exe ✓ Fichiers exécutables (\*.exe) ✓ Ouvrir Annuler

- Cocher Forcer transfert en mode texte...

Préférence des éditeurs Editeur

Notepad++

Notepad

Editeur inter

Ajouter...

Supprimer

OK.

Environnement --- Interface --- Fenêtre

Commander Explorateur

Langues

Éditeur interne Transferts Glisser-Déposer En arrière plan Solidité

Panneaux Distant Local Editeurs

Réseau Sécurité Rapports Intégration L Applications Commandes

Enregistrement Mises à jour

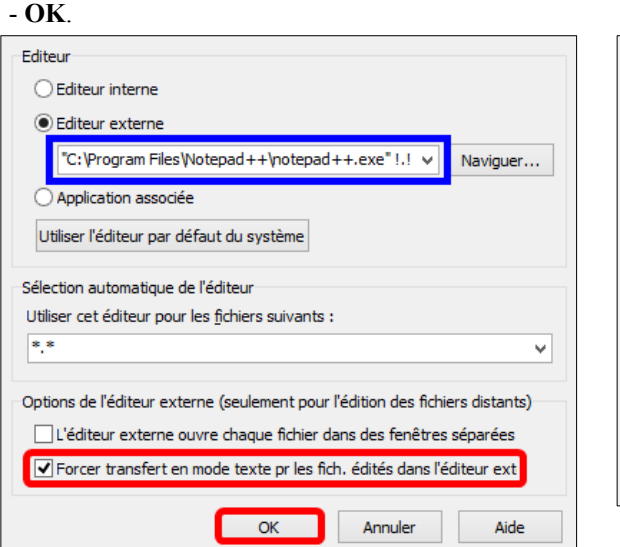

Masque

\* \*

\* \*

Editer...

OK

- Sélectionner Notepad++.
- Monter jusqu'en première position.

| Fenêtre                                                                                                    | Editeur         | Masque | Texte  |
|----------------------------------------------------------------------------------------------------|-----------------|--------|--------|
| Commander                                                                                                    | Editeur interne | *,*    |        |
| Explorateur                                                                                                    | Notepad         | * *    | Oui    |
| Langues                                                                                                    | Notepad++       | * *    | Oui    |
| anneaux                                                                                                    |                 |        |        |
| Distant                                                                                                    |                 |        |        |
| Local                                                                                                    |                 |        |        |
| diteurs                                                                                                    |                 |        |        |
| Editeur interne                                                                                                    |                 |        |        |
| Transferts                                                                                                    |                 |        |        |
|                                                                                                    |                 |        |        |
| Gisser-Deposer                                                                                                    |                 |        |        |
| Gisser-Deposer<br>En arrière plan                                                                                                    |                 |        |        |
| - Gilsser-Deposer<br>- En arrière plan<br>- Solidité                                                                                                    |                 |        |        |
| Glisser-Deposer<br>En arrière plan<br>Solidité<br>Réseau                                                                                                   |                 |        |        |
| Giisser-Deposer<br>En arrière plan<br>Solidité<br>Réseau<br>Sécurité                                                                                       |                 |        |        |
| Gisser-Deposer<br>En arrière plan<br>Solidité<br>Réseau<br>Sécurité<br>Rapports                                                                            |                 |        |        |
| Gilisser-Deposer<br>- En arrière plan<br>- Solidité<br>Réseau<br>Sécurité<br>Rapports<br>Intégration                                                       |                 |        |        |
| Gisser-Deposer<br>En arrière plan<br>Solidité<br>Réseau<br>Sécurité<br>Rapports<br>ntégration<br>Applications                                              |                 |        |        |
| Glisser-Deposer<br>En arrière plan<br>Solidité<br>Réseau<br>Sécurité<br>Rapports<br>Intégration<br>Applications<br>Commandes<br>Commandes                  | Ajouter Edit    | er     | Monter |
| Glisser-Deposer<br>En arrière plan<br>Solidité<br>Solidité<br>Réseau<br>Sécurité<br>Rapports<br>Intégration<br>Applications<br>Commandes<br>Enregistrement | Ajouter Edit    | er     | Monter |

#### Connexion.

|       | 📮 root@192.168. | 1.152          | Protocole de fichier |               |
|-------|-----------------|----------------|----------------------|---------------|
| Texte |                 |                | SFTP                 |               |
| Oui   |                 |                | Nom d'hôte           |               |
| 0.0   |                 |                | 192.168.1.152        |               |
|       |                 |                | Nom d'utilisateur    | Mot de passe  |
|       |                 |                | root                 |               |
|       |                 |                | Editer               |               |
|       |                 |                |                      |               |
|       |                 |                |                      |               |
|       |                 |                |                      |               |
|       |                 |                |                      |               |
|       |                 |                |                      |               |
|       |                 |                |                      |               |
|       | Outils 🔻        | Gestionnaire 💌 | D Conne:             | kion 🔻 Fermer |
| iter  |                 |                |                      |               |

Pour vérifier si un fichier va s'ouvrir dans Notepad++, double-cliquer un fichier .sh, .txt, .cfg, etc...

Annuler Aide

| Local Marquer Fichiers Commandes Session Options Distant Aide               |         |                    |                      |                      |             |                      |           |     |  |
|-----------------------------------------------------------------------------|---------|--------------------|----------------------|----------------------|-------------|----------------------|-----------|-----|--|
| 🔛 🔁 🧔 Synchroniser 🔲 💭 🕼 🎲 File 🔹 🛛 Réglages de transfert Défaut 🔹 🔗 🗸      |         |                    |                      |                      |             |                      |           |     |  |
| 📮 root@192.168.1.152 🙀 Nouvelle session                                     |         |                    |                      |                      |             |                      |           |     |  |
| 👔 Mes documents 🔹 🖆 😨 🔄 🛧 🖈 🗈 🔂 🏠 🤔 🗞 👔 🖓 🐨 👔 🖓 🖓 Rechercher des fichiers 🔧 |         |                    |                      |                      |             |                      |           |     |  |
| 🛙 🕞 Envoyer 👻 📝 Editer                                                      | • 🗙 🚮 🛛 | 🛃 Propriétés 🛛 🚰 N | louveau 👻 🕂 🚽 🗸      | 📲 Télécharger 👻 📝 Eo | diter 🗕 🗙 🗉 | 🔏 🕞 Propriétés       | » 🕂       | - 🗸 |  |
| C:\Users\michelandre\Docu                                                   | uments\ |                    |                      | /root/               |             |                      |           |     |  |
| Nom                                                                         | Taille  | Туре               | Date de modification | Nom                  | Taille      | Date de modification | Droits    | Р ^ |  |
| 🛃                                                                           |         | Répertoire parent  | 2018-03-10 14:54:42  | <b>₽</b>             |             | 2018-03-10 20:53:36  | r-xr-xr-x | n.  |  |
|                                                                             |         |                    |                      | anaconda-ks.cfg      | 2 KB        | 2018-02-09 00:26:59  | rw        | n.  |  |
|                                                                             |         |                    |                      | droits_debut_MAJ-W   | 4 KB        | 2017-04-08 11:42:50  | rwx       | n   |  |
|                                                                             |         |                    |                      | droits_fin_MAJ-WP.sh | 5 KB        | 2017-04-08 11:43:08  | rwx       | n   |  |
|                                                                             |         |                    |                      | droits_ibay.sh       | 4 KB        | 2017-04-08 13:59:46  | rwx       | n   |  |
|                                                                             |         |                    |                      | install.log          | 1 KB        | 2017-03-03 15:46:40  | rwxrwxrwx | D.  |  |

iro de port

2222

.

Aide

Le fichier double-cliqué s'ouvre dans Notepad++.

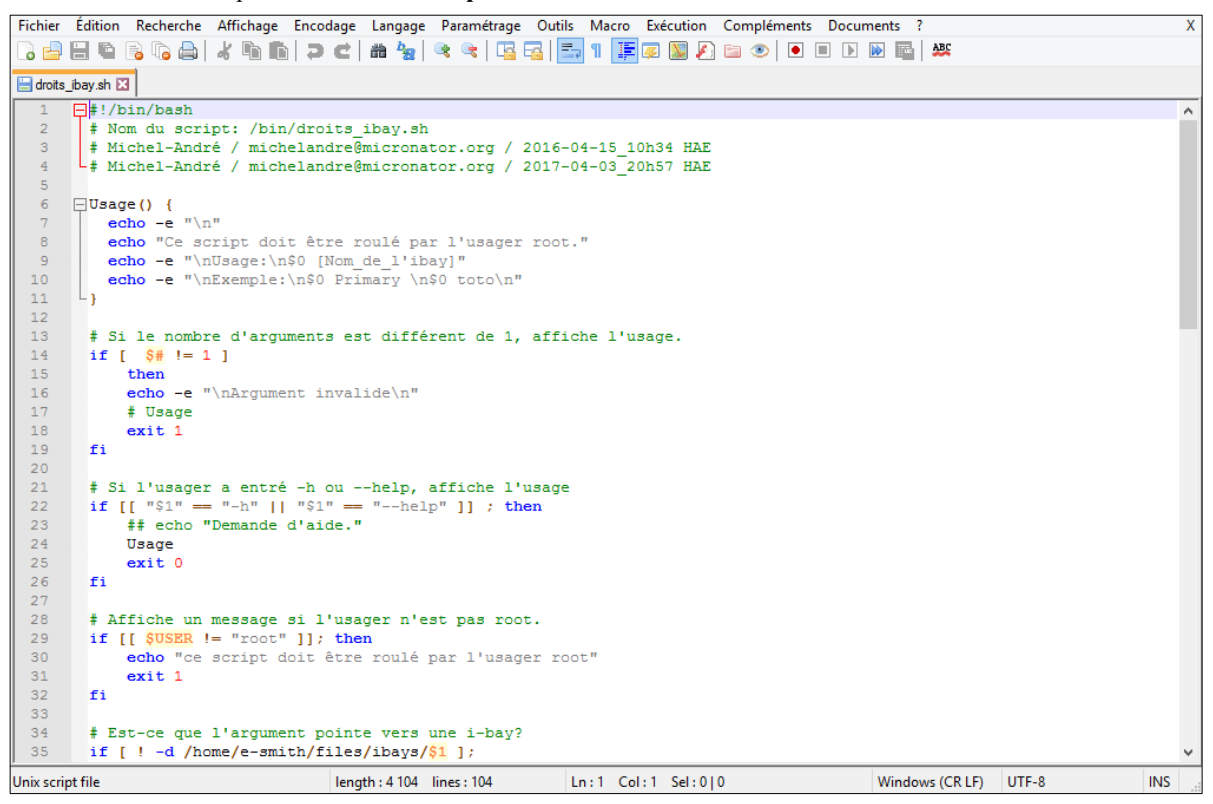

# 5.5. Documentation

Guide pratique (1er août 2013):

http://nliautaud.developpez.com/tutoriels/web/notepadplusplus-guide-pratique/.

Aide-mémoire des principales commandes:

https://drive.google.com/file/d/0B86nuTd5nMTKaENHcmliUC1kdnc/edit.

# 6. VirtualBox

# 6.1. Introduction

Référence: Manuel de l'utilisateur, Version 5.2.8.

**VirtualBox** est une application de virtualisation de plateformes croisées. Qu'est-ce que cela veut dire? D'une part, il s'installe sur vos ordinateurs existant basés sur **Intel** ou **AMD**, qu'ils soient sous les systèmes d'exploitation Windows, Mac, Linux ou Solaris. D'autre part, il augmente la capacité de votre ordinateur existant pour qu'il puisse lancer plusieurs systèmes d'exploitation en même temps *(plusieurs machines virtuelles)*.

Vous pouvez, par exemple, lancer Windows et Linux sur votre Mac, lancer Windows Server 2008 sur votre serveur Linux, lancer Linux sur votre PC Windows et ainsi de suite pour toutes vos applications. Vous pouvez installer et lancer autant de machines virtuelles que vous voulez – la seule limite pratique étant votre espace disque et la mémoire de votre PC.

VirtualBox est résolument simple, bien que très puissant. Il peut se lancer partout, depuis de petits systèmes embarqués jusqu'aux machines de bureau en passant par des déploiements en centre de données ou même des environnements nuagiques.

# 6.2. Téléchargement de VirtualBox

Notre exemple utilise la version 5.2.8 r121009 mais l'installation et la configuration demeurent sensiblement les mêmes pour les version ultérieures.

Enregistrer le fichier | OK.

#### Adresse de téléchargement: https://www.virtualbox.org/wiki/Downloads

Cliquer Windows hosts.

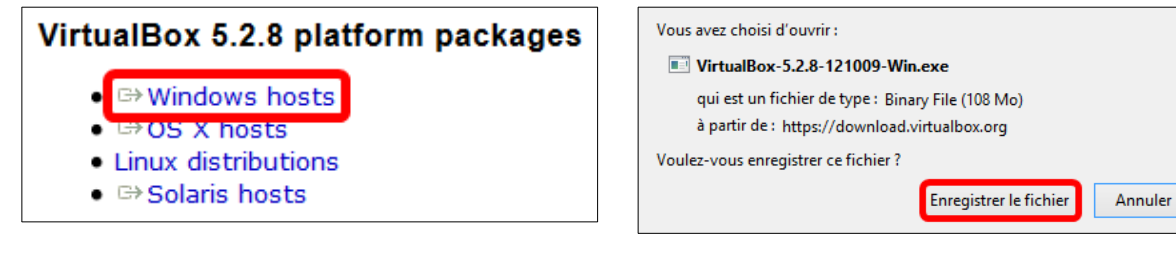

Le fichier a été téléchargé.

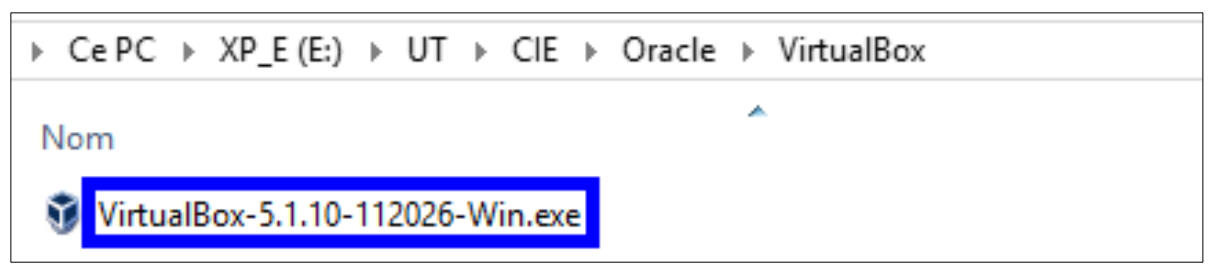

# 6.3. Téléchargement du "pack" des extensions

On retourne à l'adresse du téléchargement: https://www.virtualbox.org/wiki/Downloads

Cliquer All supported platforms et sauvegarder le fichier dans le même répertoire que celui utilisé précédemment.

| VirtualBox             | 5.2.8 Oracle      | VM VirtualB | ox Extensio | n Pack |
|------------------------|-------------------|-------------|-------------|--------|
| ● ଔ <mark>All s</mark> | upported platforr | ms          |             |        |

| Vous avez choisi d'o                | uvrir :                                                                            |
|-------------------------------------|------------------------------------------------------------------------------------|
| 💗 Oracle_VM_Vi                      | rtualBox_Extension_Pack-5.2.8.vbox-extpack                                         |
| qui est un fich<br>à partir de : ht | ier de type : VirtualBox Extension Pack (18,6 Mo)<br>tps://download.virtualbox.org |
| Que doit faire Firefo               | ox avec ce fichier ?                                                               |
| Ouvrir avec                         | VirtualBox Manager (par défaut)                                                    |
| • Enregistrer le                    | fichier                                                                            |
| <u> </u>                            | ectuer cette action pour ce type de fichier.                                       |
|                                     |                                                                                    |
|                                     | OK Annuler                                                                         |

Les fichiers de VirtualBox ont été téléchargés et sauvegardés sur le poste de travail.

| C:\UT\APPS\VirtualBox                                                                  |                                      | v C                             | Rechercher              |
|----------------------------------------------------------------------------------------|--------------------------------------|---------------------------------|-------------------------|
| Nom                                                                                    | Modifié le                           | Туре                            | Taille                  |
| Oracle_VM_VirtualBox_Extension_Pack-5.2.8.vbox-extpack VirtualBox-5.2.8-121009-Win.exe | 2018-03-10 21:30<br>2018-03-10 21:33 | Fichier VBOX-EXT<br>Application | 19 014 Ko<br>111 046 Ko |

# 6.4. Somme de contrôle

Sur la même page web, on clique MD5 checksums pour afficher les sommes de contrôle. On peut noter ces sommes pour vérifier l'intégrité des téléchargements.

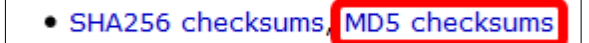

```
dfbe3c4b35b8759e7c9b0fc572c742dc *Oracle VM VirtualBox Extension Pack-5.2.8.vbox-extpack
...
e1407c8c5fbf65a8db13daf556612136 *VirtualBox-5.2.8-121009-Win.exe
. . .
```

# 6.5. Documentation

Pour toutes les documentations, voir: https://www.virtualbox.org/wiki/Documentation.

# 6.6. Lancement de l'installation

Ce paragraphe présente la marche à suivre pour installer VirtualBox sur un poste Windows-8.1/Pro/64 bits. Mêmes manipulations pour une station Windows-7.x.

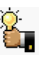

Après chaque test, on peut faire un instantané du serveur virtuel. Un retour à un état précédent ne prend que quelques secondes tout au plus.

Sur l'Invité, on a tous les droits de l'usager root et on peut donc installer et configurer tous les programmes de son choix sans crainte de ruiner la station Hôte.

On se rend dans le répertoire de sauvegarde et on lance l'installation en double-cliquant sur le fichier VirtualBox-5.2.8-121009-Win.exe.

| C:\UT\APPS\VirtualBox    |                                 |
|--------------------------|---------------------------------|
| Nom                      | *                               |
| Oracle_VM_VirtualBox_E   | tension_Pack-5.2.8.vbox-extpack |
| VirtualBox-5.2.8-121009- | Win.exe                         |

#### Suivant.

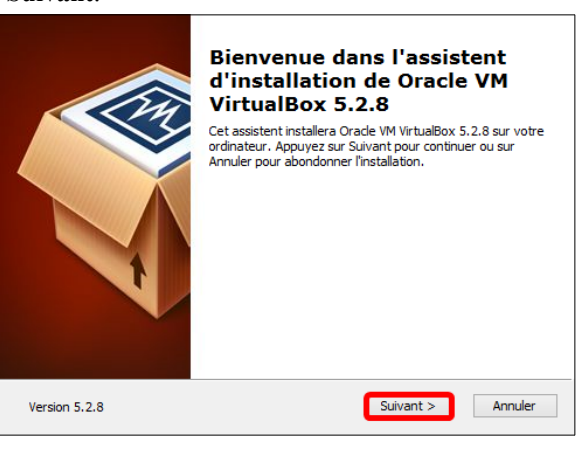

#### Suivant.

| Installation perso                        | nalisée                                                                                                    |                                                                                              |              |
|-------------------------------------------|----------------------------------------------------------------------------------------------------|----------------------------------------------------------------------------------------------|--------------|
| Choisissez les fonc                       | tionnalités que vous souhaiter                                                                                            | istaller.                                                                                    |              |
| Cliquez sur les icôn<br>seront installés. | es dans l'arborescence ci-dess                                                                                            | us pour choisir les fonctionnalités                                                          | qui          |
|                                           | tualBox Application<br>✓ VirtualBox USB Support                                                                           | Application Oracle VM VirtualBo<br>5.2.8.                                                    | ×            |
|                                           | VirtualBox Networking     VirtualBox Networking     VirtualBox Bridger     VirtualBox Host-C     VirtualBox Python 2.x Su | Ce composant nécessite la pré<br>de 174Mo sur votre disque dur<br>sous-composants sur 3 sont | sence<br>, 3 |
| <                                         | >                                                                                                    | selectionnes, ces sous-compos                                                                | di           |
| Location: C:\Pr                           | ogram Files \Oracle \VirtualBox                                                                                           | Pa                                                                                           | rcourir      |
| Version 5.2.8                             | Espace disque < Pr                                                                                                    | cédent Suivant > Ar                                                                          | nuler        |

#### Suivant.

| Installation personalisée                                                                                                    |   |
|----------------------------------------------------------------------------------------------------|---|
| Choisissez les fonctionnalités que vous souhaiter installer.                                                                                                    |   |
| Veuillez choisir une des options suivantes:                                                                                                    |   |
| <ul> <li>✓ Créer des éléments dans le menu démarrer</li> <li>✓ Créer un raccourci sur le bureau</li> <li>✓ Créer un raccourci dans la barre de lancement</li> </ul> |   |
| ✓ Inscription des associations de fichiers                                                                                                    |   |
| Version 5.2.8 < Précédent Suivant > Annuler                                                                                                    | _ |

| Oui.          |                                                                                                    | Installer.                                                                                                    |
|---------------|----------------------------------------------------------------------------------------------------|----------------------------------------------------------------------------------------------------|
|               | Avertissement<br>Interfaces réseau                                                                                                    | Prêt à installer<br>L'assistent est prêt à commencer l'installation Personalisé.                                                                                                    |
|               | L'installation de la fonctionnalité réseau de Orade VM<br>VirtualBox 5.28 réinitialisera votre connection réseau et<br>vous déconnectera temporairement du réseau.<br>Désirez-vous poursuivre l'installation maintenant? | Appuyez sur Installer pour commencer l'installation. Si vous désirez revoir ou modifier<br>vos paramètres d'installation, appuyez sur Précédent. Appuyez sur Annuler pour<br>abondoner l'installation. |
| Version 5.2.8 | Oui Non                                                                                                    | Version 5.2.8 < Précédent Installer Annuler                                                                                                    |
|               |                                                                                                    |                                                                                                    |

| Oui pour        | confirmer.                                                      |                                                                                                    |
|-----------------|-----------------------------------------------------------------|----------------------------------------------------------------------------------------------------|
| Voule<br>des lo | z-vous autoriser le pro<br>giciels sur cet ordinate             | gramme suivant à installer<br>eur ?                                                                        |
|                 | Nom du programme :<br>Éditeur vérifié :<br>Origine du fichier : | Oracle VM VirtualBox<br>5.2.8r121009 (amd64)<br><b>Oracle Corporation</b><br>Disque dur sur cet ordinateur |
| Afficher le     | s détails                                                       | Oui Non                                                                                                    |
|                 | <u>Change</u>                                                   | r quand ces notifications apparaissent                                                                     |

Terminer.

L'installation débute, être patient...

| Oracle VM VirtualBox 5.2.                                | 8                                                                  |
|----------------------------------------------------------|--------------------------------------------------------------------|
| Veuillez patienter pendant<br>peut durer plusieurs minut | t que l'assistent installe Orade VM VirtualBox 5.2.8. Ceci<br>tes. |
| Status:                                                  |                                                                    |
|                                                          |                                                                    |
|                                                          |                                                                    |
|                                                          |                                                                    |
|                                                          |                                                                    |
|                                                          |                                                                    |
| Version 5.2.8                                            | < Précédent Suivant > Annuler                                      |

VirtualBox est installé et a bien démarré.

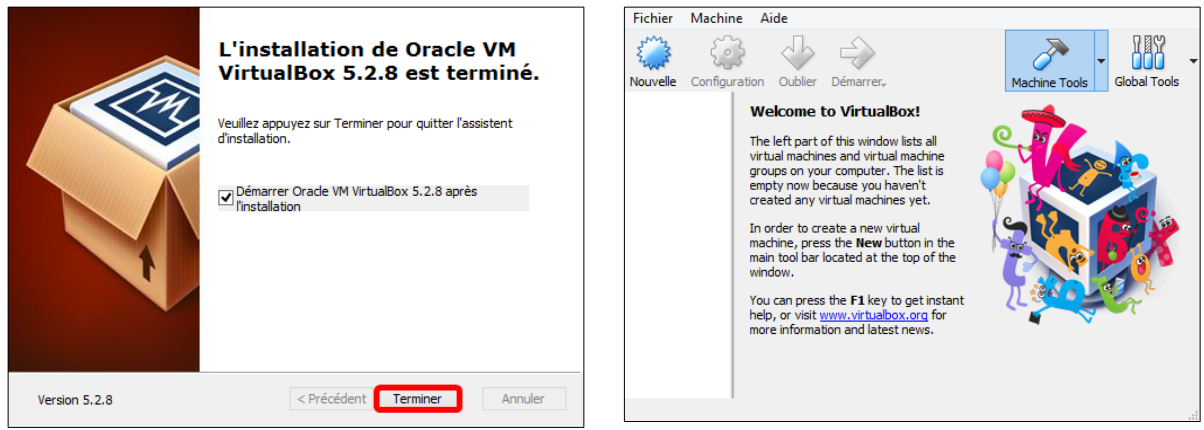

# 6.7. Installation du "pack" des extensions

On se rend dans le répertoire de sauvegarde et on lance l'installation en double-cliquant sur le fichier **Oracle\_VM\_VirtualBox\_Extension\_Pack-5.2.8.vbox-extpack**.

| C:\UT\APPS\VirtualBox       |                                |
|-----------------------------|--------------------------------|
| Nom                         | *                              |
| Oracle_VM_VirtualBox_Ext    | ension_Pack-5.2.8.vbox-extpack |
| 🕉 VirtualBox-5.2.8-121009-W | /in.exe                        |

#### Installation.

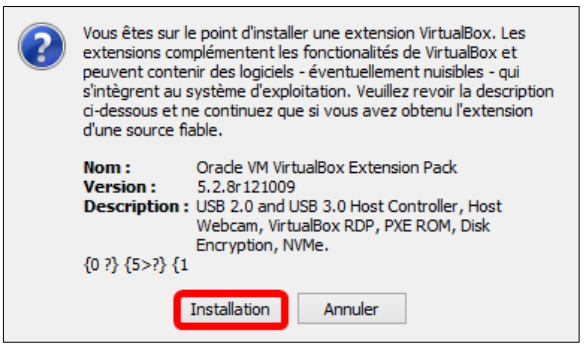

J'accepte Je n'accepte pas

Oui.

?

Afficher les détails

- Il faut descendre jusqu'à la fin de la licence pour que le bouton *J'accepte* devienne actif.

- Lire la licence et si on accepte, cliquer J'accepte.

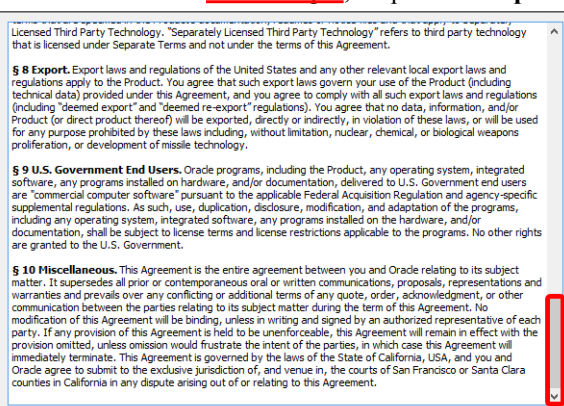

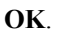

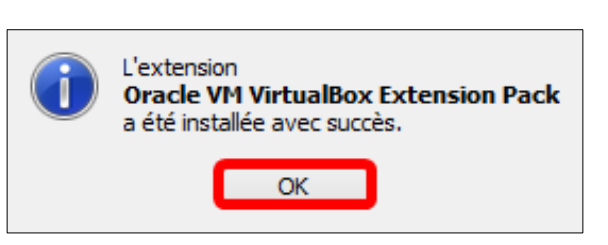

Voulez-vous autoriser le programme suivant à apporter

VirtualBox ExtPack Helper

Disque dur sur cet ordinateur

Non

Oracle Corporation

Oui

Changer quand ces notifications apparaissent

des modifications à cet ordinateur ?

Nom du programme :

Éditeur vérifié :

Origine du fichier :

# 6.8. Configuration de VirtualBox

#### 6.8.1. Icône de lancement

Une nouvelle icône est apparue sur le bureau. Il suffit de la double-cliquer pour lancer *VirtualBox*.

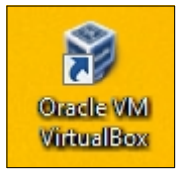

Écran d'accueil de VirtualBox.

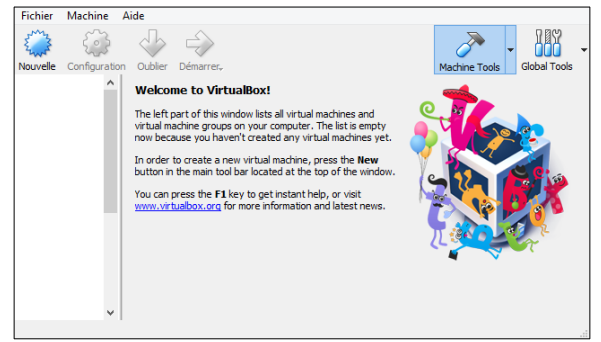

#### 6.8.2. Paramètres

Pour configurer VirtualBox, cliquer Fichier | Paramètres...

| ۶        | Paramètres                                                      | Ctrl+G           |                                                                                  | N 187                      |            | Général    |
|----------|-----------------------------------------------------------------|------------------|----------------------------------------------------------------------------------|----------------------------|------------|------------|
| ภ        | Importer un appareil virtuel                                    | Ctrl+I           |                                                                                  | Machine Tools Global Tools | $\diamond$ | Entrée     |
| €}<br>== | Exporter un appareil virtuel                                    | Ctrl+E           | -                                                                                | o 🛸                        | S          | Mise à jou |
|          | Gestionnaire de medias<br>Host Network Manager                  | Ctrl+D<br>Ctrl+W | l virtual machines and<br>mputer. The list is empty<br>any virtual machines yet. |                            | 9          | Langue     |
| ¥        | Gestionnaire d'opérations réseau<br>Rechercher des mises à jour |                  | achine, press the <b>New</b><br>I at the top of the window.                      |                            |            | Affichage  |
| 1        | Réinitialiser tous les avertissements                           |                  | nstant help, or visit<br>rmation and latest news.                                |                            | ₽          | Réseau     |
| ~        | Quitter                                                         | Ctrl+Q           |                                                                                  |                            |            | Extension  |
|          |                                                                 |                  |                                                                                  |                            |            | Proxy      |
|          |                                                                 |                  |                                                                                  |                            |            |            |

**Dossier de stockage des machines virtuelles** Sous Général, cliquer la petite flèche vis-à-vis Dossier par défaut des machines puis Autre...

|   | Général     | Général                                         |
|---|-------------|-------------------------------------------------|
|   | Entrée      | Dossier par défaut des machines : 🔯 Autre 🗸     |
| G | Mise à jour | Authentification VRDP par défaut : 🔟 VBoxAuth 🗸 |
| 9 | Langue      |                                                 |
|   | Affichage   |                                                 |
| P | Réseau      |                                                 |
|   | Extensions  |                                                 |
|   | Proxy       |                                                 |
|   |             |                                                 |
|   |             | OK Annuler                                      |

On peut créer un répertoire qui contiendra les machines virtuelles qu'on créera plus tard. Il est préférable de créer ce répertoire dans une partition qui ne servira qu'à contenir des machines virtuelles ou mieux encore sur un autre disque que celui du système d'exploitation. Le répertoire peut être n'importe où pourvu qu'il ait assez d'espace libre pour contenir vos futures **MVs**.

Il est conseillé de ne pas utiliser d'espaces dans le nom de ce répertoire; il sera ainsi plus facile de copier et gérer ces **MVs** sur une station **Linux** ou **Mac**.

Dans notre cas, nous avons un deuxième disque et on y a déjà créé un répertoire E:\VirtualBox\_MV pour stocker nos machines virtuelles.

- Sélectionner le disque.

∕!∖

- Sélectionner le répertoire qu'on a créé.
- Sélectionner un dossier.

| Modifié le<br>2018-03-10 22:30 | Type<br>Dossier de fichiers  | 8⊞ ▼ 🔞<br>Taille                                             |
|--------------------------------|------------------------------|--------------------------------------------------------------|
| Modifié le<br>2018-03-10 22:30 | Type<br>Dossier de fichiers  | Taille                                                       |
| 2018-03-10 22:30               | Dossier de fichiers          |                                                              |
|                                |                              |                                                              |
| 2018-03-10 22:27               | Dossier de fichiers          |                                                              |
| 2018-03-10 22:30               | Dossier de fichiers          |                                                              |
|                                |                              |                                                              |
|                                |                              |                                                              |
|                                |                              |                                                              |
| Sélectio                       | onner un dossier             | Annuler                                                      |
|                                | 2018-03-10 22:30<br>Sélectio | 2018-03-10 22:30 Dossier de fichiers Sélectionner un dossier |

#### Le répertoire par défaut des machines: s'affiche.

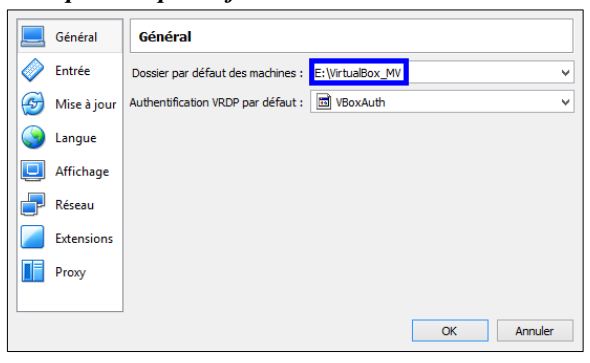

Le "pack" des Additions Invité sert surtout pour les invités ayant une interface graphique.

|    | Général     | Mise à jour                                                  |
|----|-------------|--------------------------------------------------------------|
|    | Entrée      | Chercher des mises à jour                                    |
| 9  | Mise à jour | Tous les : mois                                              |
| 9  | Langue      | S'abonner à : 💿 Versions stables                             |
|    | Affichage   | Toutes les nouvelles versions Toutes même les expérimentales |
| ]- | Réseau      |                                                              |
|    | Extensions  |                                                              |
| =  | Proxy       |                                                              |

Le "pack" des invités a bien été installé.

| Entrée      | Paquetag | ges d'extension                     |              |    |
|-------------|----------|-------------------------------------|--------------|----|
| Mise à iour | Active   | Nom                                 | Version      |    |
|             | 4        | Oracle VM VirtualBox Extension Pack | 5.2.8r121009 | ĺ. |
| 🎯 Langue    |          |                                     |              |    |
| Affichage   |          |                                     |              |    |
| 📑 Réseau    |          |                                     |              |    |
| Extensions  |          |                                     |              |    |
| Proxy       |          |                                     |              |    |
|             |          |                                     |              |    |

#### Touche hôte

Si on clique à l'intérieur d'un écran **VB**, en **Mode redimensionné**, la souris va être capturée à l'intérieur de cet écran. Si on appuie sur la **Touche hôte**, la capture de la souris est relâchée et cette dernière retourne dans la fenêtre de l'**hôte**.

#### <u>Touche hôte</u>

Général

🔷 Entrée

Mise à jour
Langue

Affichage

Extensions

Réseau

Proxy

Entrée

**Entrée** | onglet **Machine virtuelle** | *Combinaison de touches hôte* | on clique dans le champ **Raccourci**.

Raccourci

ОК

0

Cancel

CTRL DROITE

Gestionnaire <u>VirtualBox</u> <u>Machine virtuelle</u>

Nom

Combinaison de touches hôte

Affichage distant

Afficher le journal...

Capture automatique du clavier

Afficher la barre d'état

Afficher la barre de menu

Nous sommes de retour à l'écran d'accueil.

- Sur le clavier, on appuie sur la touche de fonction **F11** pour choisir cette clé pour la **touche hôte**.

- Beaucoup mieux que [CTRL DROITE].
- OK.

| Entrée        | Gestionnaire VirtualBox Machine virtue | lle       |
|---------------|----------------------------------------|-----------|
| 😚 Mise à jour |                                        |           |
| 🕥 Langue      | Nom                                    | Raccourci |
| Affichage     | Combinaison de touches hôte            | F11 🧳     |
|               | Affichage distant                      |           |
| P Réseau      | Afficher la barre d'état               |           |
| Extensions    | Afficher la barre de menu              |           |
| Proxy         | Afficher le journal                    |           |

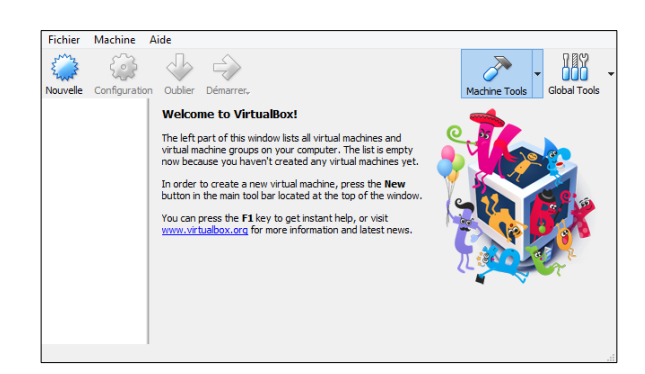

VirtualBox est installé et paramétré.

# 7. Chrome

Il est recommandé d'utiliser au moins deux navigateurs WEB différents: un pour le développement et l'autre pour vérifier les résultats. Les différences d'affichage des menus et autres icônes des écrans entre les navigateurs minimise la possibilité de modifier une configuration originale au lieu d'une configuration de test.

# 7.1. Téléchargement

URL de téléchargement: https://www.google.com/chrome/browser/desktop/index.html.

Décochez Aidez-nous à améliorer Chrome... | Accepter et installer | Enregistrer le fichier.

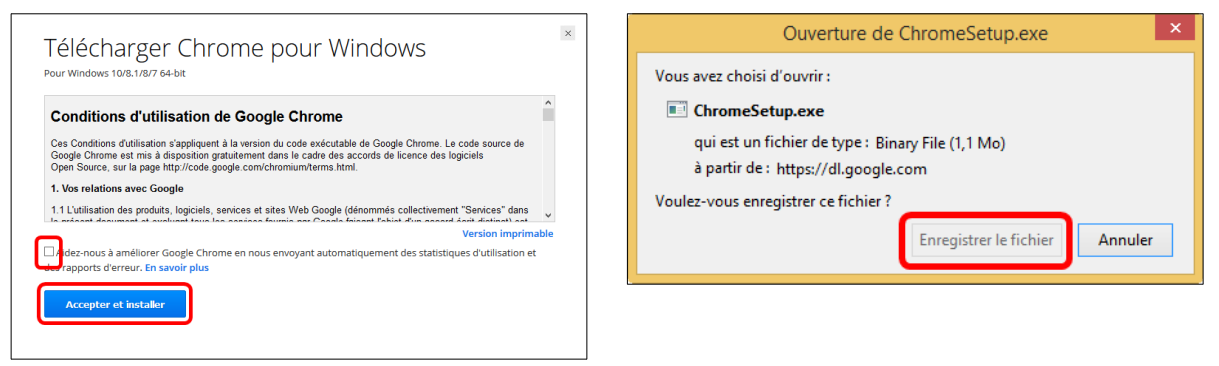

Double-cliquez sur le fichier du programme d'installation pour lancer le processus d'installation. Les paramètres de votre page d'accueil et votre historique de navigation sont automatiquement importés.

| Ce PC → XP_E (E:) → UT → APPS → Chrome | Fichier ouvert - Avertissement de sécurité X                                                                                                    |
|----------------------------------------|----------------------------------------------------------------------------------------------------|
| Nom ChromeSetup.exe                    | Voulez-vous exécuter ce fichier ?           Nom : D:\ut\Apps\Chrome\ChromeSetup.exe           Éditeur : Google Inc           Type : Application                                                                         |
|                                        | De : D:\ut\Apps\Chrome\ChromeSetup.exe           Exécuter         Annuler           Toujours demander avant d'ouvrir ce fichier                                                                                         |
|                                        | Les fichiers téléchargés depuis Internet peuvent être utiles, mais ce type<br>de fichier présente un danger potentiel. N'exécutez que les logiciels des<br>éditeurs approuvés par vous. <u>Quels sont les risques ?</u> |

Le fichier principal de Chrome est téléchargé et l'installation se lance automatiquement.

| Téléchargement 18 seconde(s) restante(s) | _ × | _ ×      |
|------------------------------------------|-----|----------|
| 👩 chrome                                 |     | © chrome |

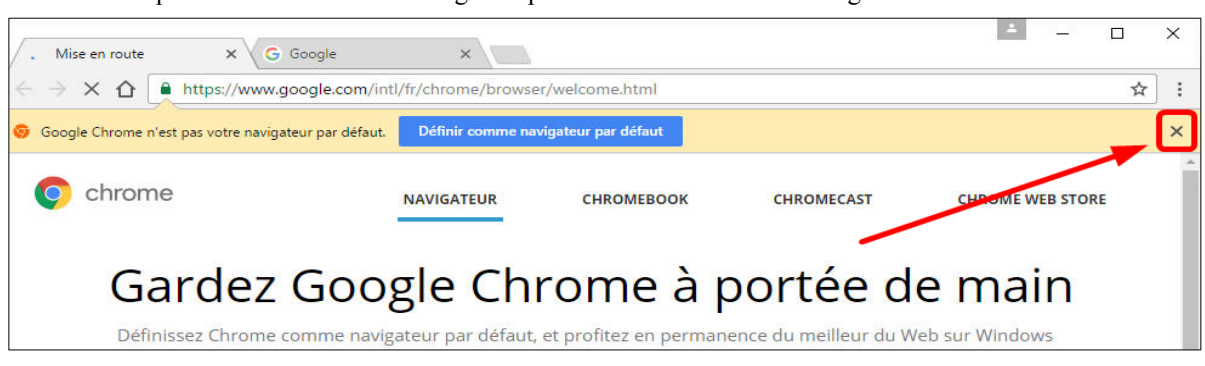

On ne définit pas Chrome comme le navigateur par défaut. On ferme le message avec le X.

On peut activer l'extension Adobe Acrobat puis, on ferme l'onglet en cliquant le X.

| Adobe Acrobat" ajoutée                                                                                                    | C Mise en route     X     G Google     X     If dobe Acobat extension     X       C → C ∩ O Mitps://acobat.adobe.com/us/en/tunding/acobat.pro-chrome-extension     X     X     X |
|----------------------------------------------------------------------------------------------------|----------------------------------------------------------------------------------------------------|
| Un autre programme sur votre ordinateur a ajouté une extension<br>qui risque de modifier le fonctionnement de Google Chrome.<br>Cette extension Chrome peut :<br>• Accéder à toutes vos données sur les sites Web que vous | Addeb Document Class!<br>Adobe Acrobat extension for Chrome<br>Interact with Acrobat directly from within Chrome                                                                 |
| consultez et les modifier<br>• Gérer vos téléchargements                                                                                                    | With this all-new extension, you can:                                                                                                    |
| Communiquer avec les applications natives associées                                                                                                    |                                                                                                    |
| Activer l'extension Supprimer de Google Chrome                                                                                                    |                                                                                                    |

On peut importer dans Chrome, les favoris d'un autre navigateur.

| 💿 Mise en route | × Nouvel onglet                           | ×                                                            |
|-----------------|-------------------------------------------|--------------------------------------------------------------|
| ← → C ☆         | ۹.                                        |                                                              |
| Applications Ac | cédez rapidement à vos favoris en les ajo | outant à la barre de favoris Importer mes favoris maintenant |

On choisit le navigateur duquel importer les favoris. Il faut fermer le navigateur source puis | Continuer.

| Importer les favoris et les paramètres X<br>De Mozilla Firefox                                                                                                    | Quitter Firefox avant l'importation                                                                                                    |  |  |
|----------------------------------------------------------------------------------------------------|----------------------------------------------------------------------------------------------------|--|--|
| <ul> <li>Sélectionnez les éléments à importer :</li> <li>Historique de navigation</li> <li>Favoris</li> <li>Mots de passe enregistrés</li> <li>Moteurs de recherche</li> </ul> | Vos paramètres Mozilla Firefox ne sont pas<br>disponibles pendant l'utilisation de ce navigateur.<br>Pour importer ces paramètres vers Google<br>Chrome, enregistrez votre travail et fermez toutes<br>les fenêtres Firefox. Ensuite, cliquez pour continuer. |  |  |
| Données de saisie automatique                                                                                                    | Continuer Annuler l'importation                                                                                                    |  |  |

- L'importation a réussi. - L'écran des paramètres s'affiche. - On peut ajuster les paramètres puis, fermer l'écran. - On clique **OK** pour fermer le message. × X Paramètres X 👩 Mise en route Importer les favoris et les paramètres ← → C ☆ ③ chrome://settings 🔢 Applications 💩 Débuter avec Firefox 📒 Importés depuis Firef Opération réussie ! Chrome Paramètres Ouvrir une session Paramètres Connectez-vous pour retrouver vos favoris, votre historique, vos mots de passe et d'autres paramètres sur tous vos appareils. De plus, vous serez automatiquement connecté à vos services Google. <u>En savoir</u> plus À propos Connexion à Chrome Au démarrage Ouvrir la page Nouvel onglet Reprendre mes activités là où je m'étais arrêté Retrouvez vos favoris dans le menu Chrome ou dans la barre de Ouvrir une page ou un ensemble de pages spécifiques Ensemble de pages favoris. -Toujours afficher la barre de favoris OK

On clique l'icône d'accueil et la page de recherche Google s'affiche.

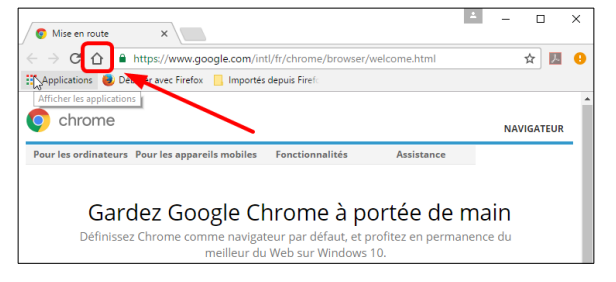

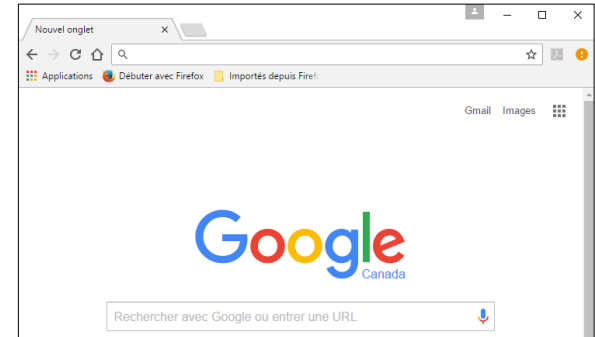

- □ ×

☆ 💹 🔒

2024-12-04 / Version: 4.0.0 © 2016-2017-2018-2019-2024 RF-232 Toute reproduction interdite 35 / 58

# 8. TOR

Le navigateur **TOR** est très utile pour vérifier les communications car, il envoie la requête **HTTP** à <u>Privoxy</u> et non à votre serveur passerelle, il agit comme un fureteur provenant directement de l'**Internet** et non de votre réseau local. **TOR** fonctionne exactement comme **Firefox**.

Site de téléchargement: https://www.torproject.org/download/download.html.en.

Il faut absolument télécharger TOR du site original seulement.

On choisit la version anglaise pour réellement passer incognito. Ceci est la seule exception où on choisit l'anglais...

#### English | Download.

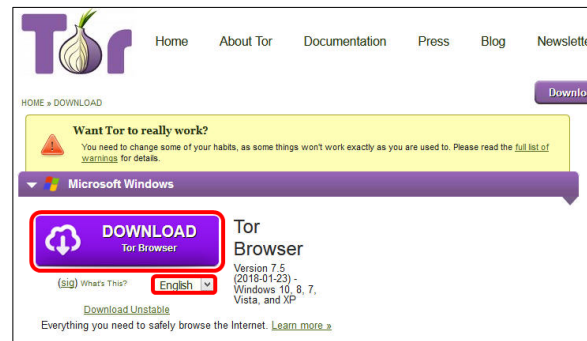

#### Enregistrer le fichier.

| Vous avez choisi d'ouvrir :                                                                     |
|-------------------------------------------------------------------------------------------------|
| torbrowser-install-7.5_en-US.exe                                                                |
| qui est un fichier de type : Binary File (51,2 Mo)<br>à partir de : https://dist.torproject.org |
| Voulez-vous enregistrer ce fichier ?                                                            |
| Enregistrer le fichier Annuler                                                                  |
|                                                                                                 |

#### Enregistrer.

| € ∋ - ↑ ]        | ≪ Disque local (C:) → UT →      | APPS → Tor V              | C Rechercher | dans : Tor | P |
|------------------|---------------------------------|---------------------------|--------------|------------|---|
| Organiser 👻 N    | ouveau dossier                  |                           |              |            | 0 |
| ^ Nom            | <b>^</b>                        | Modifié le                | Туре         | Taille     |   |
|                  | Aucun élé                       | ment ne correspond à votr | e recherche. |            |   |
|                  |                                 |                           |              |            |   |
| ~                |                                 |                           |              |            |   |
| Nom du fichier : | torbrowser-install-7.5_en-US.ex | e                         |              |            | ~ |
| Type :           | Binary File (*.exe)             |                           |              |            | ~ |
| Masquer les doss | iers                            |                           | Enregistre   | r Annule   | r |

Pour demeurer le plus anonyme possible, choisir

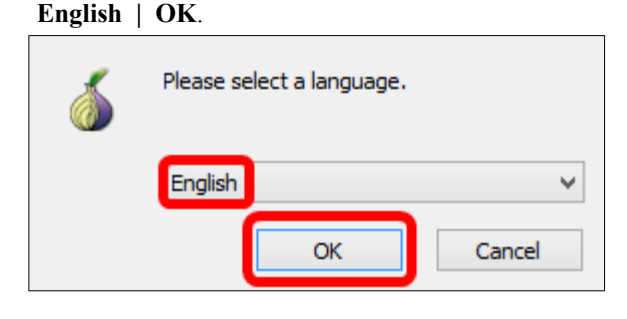

#### Double-cliquer le fichier pour lancer l'installation.

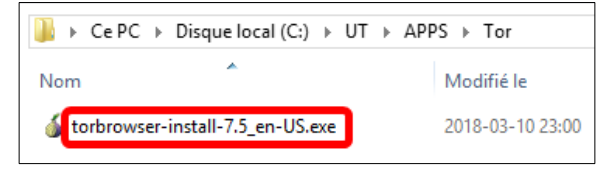

#### Install.

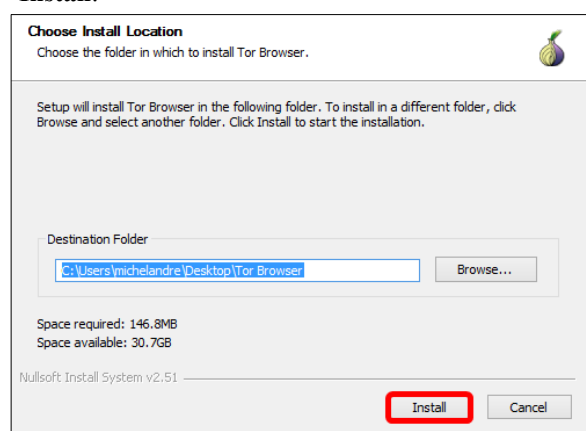

| L'installation débute.                                          |               | Finish. |                                                                                       |
|-----------------------------------------------------------------|---------------|---------|---------------------------------------------------------------------------------------|
| Installing<br>Please wait while Tor Browser is being installed. | 6             |         | Completing the Tor Browser Setup<br>Wizard                                            |
| Extract: unicodedata.pyd                                        |               |         | Tor Browser has been installed on your computer.<br>Click Finish to dose this wizard. |
| Snow details                                                    |               |         | Run Tor Browser                                                                       |
| Nulleaft Taskall Sustem v2 51                                   |               | R       | I Add Start Menu & Desktop snortcuts                                                  |
| Nullson install bystellin v2.51                                 | lext > Cancel |         | < Back Finish Cancel                                                                  |

Connect.

| Connect to Tor – 🗆 🗙                                                                                                    |
|----------------------------------------------------------------------------------------------------|
| <b>Tor</b> Browser                                                                                                    |
| Click "Connect" to connect to Tor.                                                                                                    |
| Clck "Configure" to adjust network settings if you are in a country that censors Tor (such as<br>Egypt, China, Turkey) or if you are connecting from a private network that requires a proxy. |
| Connect Configure                                                                                                    |
|                                                                                                    |
|                                                                                                    |
|                                                                                                    |
| For assistance, visit torproject.org/about/contact.html#support                                                                                                    |
| Exit                                                                                                    |

Même si nous avons lancé **TOR** sur notre station de travail pour aller sur notre serveur principal, la requête pour notre site est passée par l'Allemagne, la France et la Finlande.

| s ( |                                                                       | r.org                                                                 |            |
|-----|-----------------------------------------------------------------------|-----------------------------------------------------------------------|------------|
|     | New [dentity<br>New Tor <u>C</u> ircuit for this Site                 | Tor circuit for this site<br>(micronator.org):                        |            |
| N   | <u>P</u> rivacy and Security Settings<br>Tor Network <u>S</u> ettings | C This browser<br>Germany (89.163.246.127)<br>France (195.154.82.180) |            |
| -   | Check for Tor Browser <u>U</u> pdate                                  | Finland (80.186.71.223)                                               | Cisco E100 |

*Tor* se connecte à l'Internet.

| <b>Tor</b> Browser                                                                             |
|------------------------------------------------------------------------------------------------|
| Please wait while we establish a connection to the Tor network. This may take several minutes. |
| Loading relay information                                                                      |
| For assistance, visit torproject.org/about/contact.html#support                                |

## 9. TeamViewer

Documentation: https://www.teamviewer.com/fr/support/documents/.

Référence: https://download.teamviewer.com/docs/fr/v12/TeamViewer12-Manual-Remote-Control-fr.pdf.

**TeamViewer** est une application intuitive, rapide et sûre, destinée au contrôle à distance et aux réunions. En tant que solution tout en un, **TeamViewer** peut être utilisé pour les applications suivantes:

- Proposer à vos clients, collègues et amis une assistance à distance immédiate.
- Administrer les serveurs et postes de travail Windows. Vous pouvez exécuter **TeamViewer** comme service système Windows. Cela vous permet d'accéder à votre ordinateur avant même de vous connecter à Windows.
- Vous connecter à d'autres plateformes comme Mac OS X et Linux.
- Vous connecter depuis des périphériques mobiles Android ou iOS à des ordinateurs Windows, Mac ou Linux.
- Partager votre bureau pour les réunions, les présentations ou le travail en équipe.
- Vous connecter à votre ordinateur à domicile, quand vous n'êtes pas sur place, et travailler sur des documents, contrôler vos courriels ou télécharger des images depuis votre ordinateur à domicile et les éditer.
- Vous connecter à votre ordinateur au travail quand vous n'êtes pas sur place (par exemple quand vous êtes en voyage d'affaires et que vous avez besoin d'informations importantes).
- Se connecter aux appareils Android et iOS pour leur fournir votre assistance.

TeamViewer travaille derrière les pare-feu, les routeurs NAT et les proxys sans besoin de configurations spéciales.

# 9.1. Dernière version complète disponible

La dernière version est toujours sur ce site: http://www.teamviewer.com/fr/download/windows.aspx.

- Choisir son système d'exploitation.

Télécharger TeamViewer

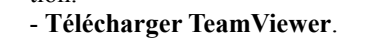

Double-cliquer le fichier.

v13.0.6447

#### Enregistrer le fichier.

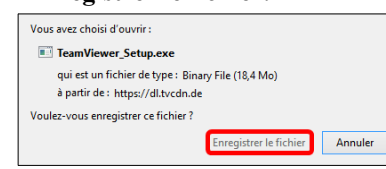

- Choisir ou créer un répertoire de téléchargement.

# - Enregistrer.

Oui.

| No       | uveau dossier                                     |                             |                    |       | 10 - |
|----------|---------------------------------------------------|-----------------------------|--------------------|-------|------|
| Nom      | 1                                                 | Modifié le                  | Туре               | Taile |      |
|          |                                                   |                             |                    |       |      |
|          | Au                                                | cun element ne correspond i | a votre recherche. |       |      |
|          | AU                                                | cun element ne correspond i | a votre recherche. |       |      |
| fichier: | Au<br>TeamViewer_Setup.exe                        | cun element ne correspond i | a votre recherche. |       |      |
| fichier: | Au<br>TeamViewer_Setup.exe<br>Binary File (*.exe) | cun element ne correspond i | a votre recherche. |       |      |

# 9.2. Lancement de l'installation

Si on accepte la licence, Personnellement / non-commercialement | J'accepte - terminer.

| -                               |                       |                                                                                                    |         |             |                                                    |                                                  |
|---------------------------------|-----------------------|----------------------------------------------------------------------------------------------------|---------|-------------|----------------------------------------------------|--------------------------------------------------|
| ← Ce PC → Disque local (C:) → U | T ▶ APPS ▶ TeamViewer | Comment voulez-vous procéder ?<br>Instaler                                                            | 1       | Voule des m | z-vous autoriser le pro<br>odifications à cet ordi | ogramme suivant à apporte<br>nateur ?            |
| Nom                             | Modifié le            | Unistater pour controler unterleurement cet ordinateur a distance     Démarrer seulement              |         |             | Nom du programme :                                 | TeamViewer                                       |
| TeamViewer_Setup.exe            | 2018-03-10 23:27      | Comment utilisez-vous TeamViewer ?                                                                    |         |             | Éditeur vérifié :<br>Origine du fichier :          | TeamViewer GmbH<br>Disque dur sur cet ordinateur |
|                                 |                       | Utilisation protessionihel / par une societe<br>experisonnellement / non commercialement<br>lies deux | $\odot$ | Afficher le | s détails                                          | Oui Non                                          |
|                                 |                       | Afficher les paramètres avancés                                                                       |         |             | Change                                             | r quand ces notifications apparaisse             |
|                                 |                       | Accent de livence<br>an continuant, vous acceptez les termes du contrat de<br>Sector:<br>Sector:      |         |             |                                                    |                                                  |

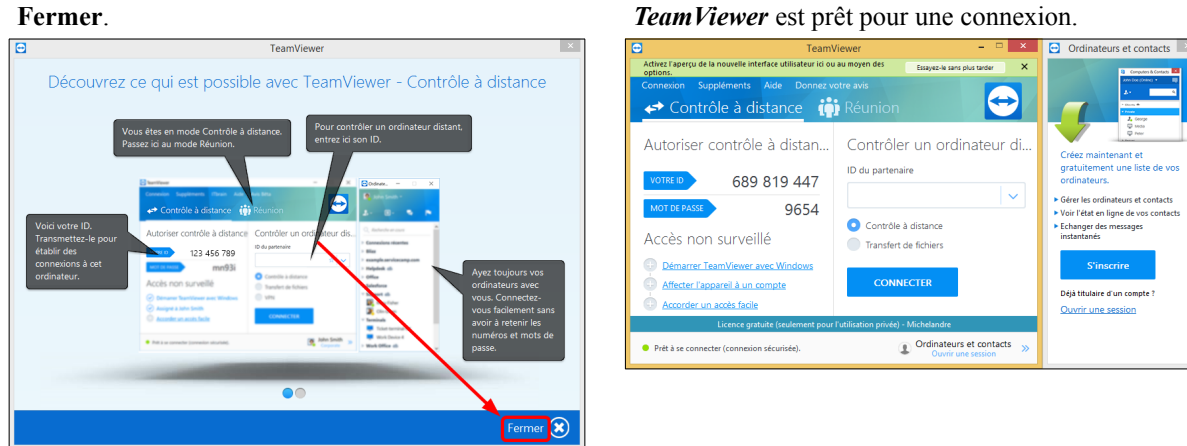

Team Viewer est prêt pour une connexion.

On peut maintenant autoriser le contrôle à distance ou contrôler un ordinateur distant.

∕!∖

Le mot de passe n'est que de quatre caractères, ce qui pourrait être suffisant car, les communications sont chiffrées mais, on peut augmenter ce nombre en le paramétrant dans Suppléments | Options.

Pour plus d'informations sur les options voir: https://www.micronator.org/affaires/produit/assistance-a-distance-teamviewer/.

# V- DNS dynamique

# 1. Fournisseur DNS dynamique

| Noip.com       | ZoneEdit.com | Easydns.com | dslreports.com | Hammernode (hn.org) |
|----------------|--------------|-------------|----------------|---------------------|
| eurodyndns.org | Dtdns.com    | loopia.se   | dnspark.com    | Dynhost (ovh.com)   |
| Changeip.com   | Namecheap    | Dyndns.org  |                |                     |

Pour le Cours NethServer-101, nous utiliserons noip.com comme fournisseur de DNS dynamique.

# 2. Création d'un compte chez noip.com

Il faut créer un compte chez le fournisseur noip.com.

On se rend à l'adresse <u>https://www.noip.com/sign-up</u> pour y créer un compte. On entre les informations demandées et on clique **Free Sign Up**. Nous allons recevoir par courriel, un lien pour activer notre compte.

Notre exemple utilise le domaine NethServer-101.ddns.net.

| Create Your No-IP Account                                                                           |                           | 2+            |                                                                                           | Confirm Your Account                                                                                                    |
|----------------------------------------------------------------------------------------------------|---------------------------|---------------|-------------------------------------------------------------------------------------------|----------------------------------------------------------------------------------------------------|
|                                                                                                    |                           |               | Usernames must be 6-15 characters long and only contain a-z,0-9, -, and _                 |                                                                                                    |
|                                                                                                    | •••••                     |               | Minimum of 6 characters.<br>Stronger                                                      |                                                                                                    |
| micronator-101                                                                                      | .ddns.r                   | net 🗸         | Choose a hostname for your account.<br>You can change your hostname or add more<br>later. | Thank you for creating a No-IP free Dynamic DNS account!                                                                                                    |
| Did you know that <u>micronator-101.com</u> is ava<br>Greatl Get <i>micronator-101.com</i> & Plus D | ilable?<br>NS today!      |               |                                                                                           | In order to start using your account, you will need to activate your account via email. <u>Simply click the</u><br>link in the email to get started. Once you have activated your account, you will be able to add/edit<br>hostnames and finish configuring your account. |
| Why not upgrade?                                                                                    |                           |               | Upgrade to Enhanced Dynamic DNS now for<br>more features.                                 |                                                                                                    |
| Upgrade to No-IP Enhanced Today. Learn more a                                                       | about the benefits of upg | rading below. | For more information on the Enhanced<br>Dynamic DNS upgrade, haver over the               |                                                                                                    |
|                                                                                                    | Enhanced DDNS             | Free DDNS     | lf you have chosen an Enhanced domain,                                                    |                                                                                                    |
| Domain Choices                                                                                      | 80+                       | 1             | but wish to sign up for a No-IP Free account,<br>please choose the ddns.net domain option |                                                                                                    |
| Hostnames 🔘                                                                                         | 25+                       | 3             | By submitting this form I agree to the terms                                              |                                                                                                    |
| No Ads                                                                                              | ×                         | ×             | of service and that I will only create one free<br>account.                               |                                                                                                    |
| No 30 Day Account Confirmation                                                                      | ×                         | ×             | Send me newsletters & special                                                             |                                                                                                    |
| Phone Support                                                                                       | ×                         | ×             | offers                                                                                    |                                                                                                    |
|                                                                                                    | \$19.95 a year            | \$0           |                                                                                           |                                                                                                    |
| Get                                                                                                 | t Enhanced                | Free Sign Up  |                                                                                           |                                                                                                    |
| Dang la courriel re                                                                                 | on ali                    | ano A of      | ivata Account                                                                             |                                                                                                    |

Dans le courriel reçu, on clique Activate Account.

| Activate Your No-IP Account                                                                                                 |
|----------------------------------------------------------------------------------------------------|
| Congratulations, the No-IP account <b>account</b> has been created. To activate your account, please click the button below |
| Activate Account                                                                                                    |

On peut vérifier notre nouveau nom d'hôte en cliquant Verify Hostname Settings.

| Your Account Is Now Acti                                            | vated!                                                                            |                                                                       |                                                         |
|---------------------------------------------------------------------|-----------------------------------------------------------------------------------|-----------------------------------------------------------------------|---------------------------------------------------------|
| You're almost finished, ple                                         | ease complete the steps below:                                                    | Knowledge Base Articles th                                            | nat you may find helpful:                               |
| 1. Create an Account<br>2. Activate Account<br>3. Create a Hostname | 4. Download Update Client<br>5. Verify Hostname Settings<br>6. Forward Your Ports | Getting Started Guide<br>What is Dynamic DNS<br>Port Forwarding Guide | Getting Started Video<br>Tutorial<br>What is a Hostname |

Voilà, nous avons un nom d'hôte.

Notre nom de domaine chez Noip est maintenant: micronator-101.ddns.net.

| Host                    | IP/URL | Action          |
|-------------------------|--------|-----------------|
| 🚱 Hosts By Domain       |        |                 |
| ddns.net                |        |                 |
| micronator-101.ddns.net |        | Modify 💥 Remove |

# VI- Adresses IP des Étudiants

# 1. Adresses IP des cartes eth0

Tableau des numéros des Étudiants avec leurs adresses IP pour une classe utilisant seulement deux adresses IP pour se connecter à l'Internet car, les requêtes des stations des étudiants passent toutes par le Serveur Neth-Server de la station TuteurWeb.

| Invité<br>Étudiant-X | LAN<br>Micronator<br>Aiguilleur-relais | Invité<br>s TuteurWeb | LAN<br>RF-232 Internet   |
|----------------------|----------------------------------------|-----------------------|--------------------------|
| Réseau L             | OCAL                                   | Octroyé par le DHCI   | de LAN Micronator        |
| RJ-45 ††             | eth0<br>LOCAL                          | eth1<br>Externe       | Station<br>carte Wi-Fi † |
| 10.10. <u>1</u> .64  | 10.10. <u>1</u> .1                     | 10.10.100.10 <u>2</u> | 10.10.100.10 <u>1</u>    |
| 10.10. <u>2</u> .64  | 10.10. <u>2</u> .1                     | 10.10.100.10 <u>4</u> | 10.10.100.10 <u>3</u>    |
| 10.10. <u>3</u> .64  | 10.10. <u>3</u> .1                     | 10.10.100.10 <u>6</u> | 10.10.100.10 <u>5</u>    |
| •••                  | •••                                    | •••                   | •••                      |
| 10.10. <u>X</u> .64  | 10.10. <u>X</u> .1                     | 10.10.100.100+(X*2)   | 10.10.100.100+(X*2)-1    |

<sup>†</sup> Pour pouvoir accéder au gestionnaire Web de NethServer.

<sup>†</sup><sup>†</sup> N'utilise pas le **DHCP** car, si connecté à un dispositif quelconque qui pourrait être un **DHCP** et lui fournir une adresse différente qui serait sur un autre réseau que **LOCAL**.

#### Carte avec connecteur RJ45

La carte physique de la station de travail.

Cette carte est configurée avec une adresse IP statique qui est sur le réseau LOCAL.

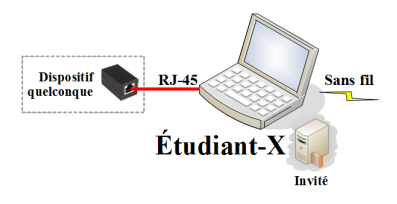

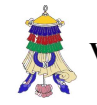

Victoire totale, hissons la bannière de la victoire.

# **VII- Projet ISPconfig**

# 1. Projet ISPconfig

Le but final du projet ISPconfig est de créer son propre serveur ISPconfig qui peut héberger un service de messagerie électronique, un ou plusieurs sites Web et même un site de commerce en ligne.

- Le premier pas est la création d'un serveur Proxmox VE pour faciliter le développement de ce projet.
- Vient ensuite la création d'une machine virtuelle pour l'installation d'un serveur minimal Debian.
- L'étape suivante est l'installation et la configuration du serveur ISPconfig roulant sous le serveur Debian.
- On ajoute un pare-feu UCG Ultra pour protéger le réseau.
- On termine en branchant le tout directement à l'Internet.

## 2. Proxmox-101

Habituellement, l'installation de PVE s'effectue sur une machine qui lui est complètement dédiée. Vu que nous voulons seulement nous familiariser avec le comportement de cet environnement, nous allons commencer par installer Proxmox VE sur une machine virtuelle sous

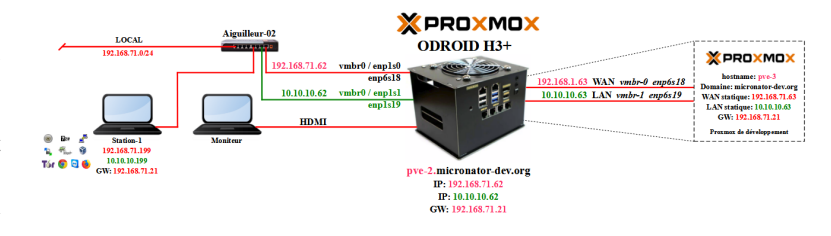

un véritable serveur Proxmox VE (Nested Virtualization).

Une fois familiarisé avec l'installation, vous pourrez répéter les mêmes procédures sur une machine physique dédiée à PVE.

Vous pourrez vérifier toute modification à l'environnement PVE sur la machine virtuelle avant de l'implémenter sur la machine physique.

# 2.1. Cahier

Cahier-01: Installation virtuelle de Proxmox VE

Cahier-02: Installation physique de Proxmox VE

# 3. Debian-101

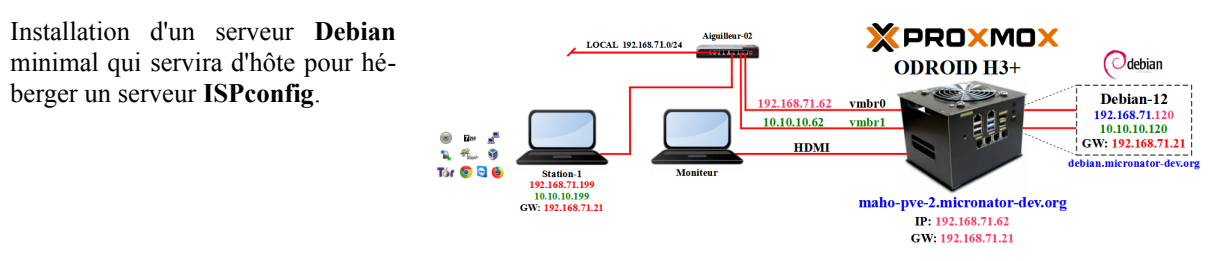

# 3.1. Cahier

Cahier-01: Installation d'un serveur Debian minimal

# 4. ISPconfig-101

Avec plus de 40,000 téléchargements par mois, ISPconfig est un système à étudier et à mettre à l'essai.

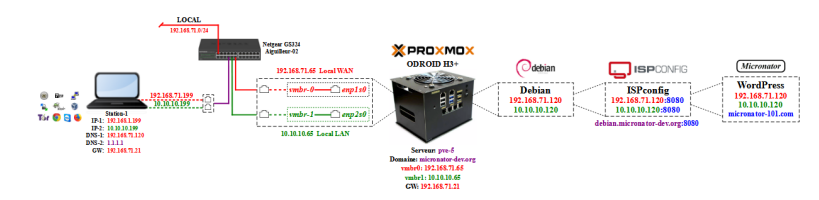

Ce didacticiel vous guidera tout au long de l'installation de votre

propre serveur ISPConfig-3.2 à l'aide du programme d'auto-installation qui suit les anciens guides "Perfect Server" mais qui est plus modulaire et facile à suivre.

Ce guide fonctionne pour Debian 10 à Debian 12, Ubuntu 20.04 et Ubuntu 22.04. Il ne prend actuellement en charge que l'architecture CPU x86\_64 *(également connue sous le nom d'AMD64)*, tandis qu'ARM n'est pas pris en charge. Le guide nécessite un système d'exploitation de base fraîchement installé et vide, n'essayez pas de l'utiliser sur un système sur lequel vous avez déjà configuré d'autres services.

Le panneau de contrôle d'hébergement Web d'ISPConfig-3 vous permet de configurer les services suivants via un navigateur Web: serveur Web Apache

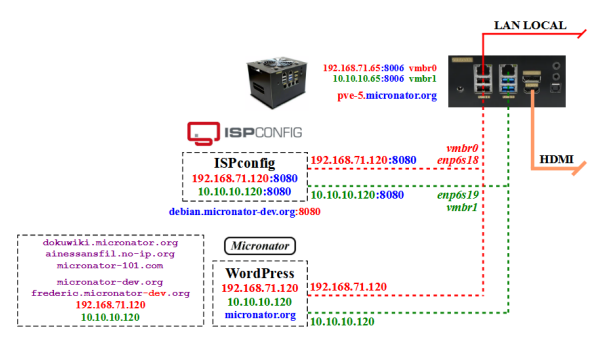

ou nginx, serveur de messagerie Postfix, serveur Dovecot IMAP/POP3, MySQL, serveur de noms BIND, PureFTPd, Rspamd ou Amavis, ClamAV, et bien d'autres.

Cette configuration couvre Apache (au lieu de nginx), BIND et Dovecot avec le balayeur de pourriels Rspamd.

Ce document contient une marche à suivre pour cloner un site WordPress vers ISPconfig de même que les répertoires des courriels des usagers.

# 4.1. Cahier

Cahier-01: Installation virtuelle & configuration

# 5. Pare-feu-101

Référence: https://infologo.ch/blog/quest-ce-que-unifi-ubiquiti/.

UniFi est la gamme d'équipements réseau d'Ubiquiti comprenant différents modèles de points d'accès sans-fil, de routeurs, de commutateurs, de caméras de sécurité, d'appareils de contrôle, de téléphones VoIP et de produits de contrôle d'accès. L'équipement UniFi se positionne entre le matériel réseau d'entreprise et le matériel réseau domestique bon marché. Il offre plus de flexibilité et de fonctionnalités que la plupart des marques grand public, tout en étant moins coûteux et moins complexe que les solutions d'entreprise.

La gamme UniFi repose sur un gestionnaire qui peutêtre installé sur différents ordinateurs ou cellulaires.

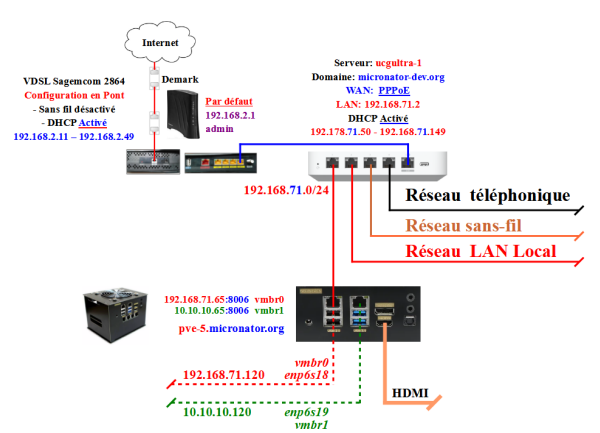

Tout votre système réseau est donc en local chez vous. Vous pouvez très bien y avoir accès depuis l'extérieur en passant par un nom de domaine.

Référence: https://www.wifi-france.com/ubiquiti/ucg-ultra.

Le routeur **Cloud Gateway Ultra** d'Ubiquiti est un routeur multi-WAN puissant et compact avec un ensemble complet de fonctionnalités de routage et de sécurité avancées. Il est idéal pour les petites et moyennes entreprises qui ont besoin d'un routeur fiable et performant pour protéger leur réseau et garantir une connectivité optimale.

# 5.1. Cahier

Cahier-02: UniFi Cloud Gateway Ultra en pare-feu

# **VIII- Cours NethServer**

**W** Le Serveur NethServer est en fin de vie depuis le 30 juin 2024. Soins palliatifs: Pare-feu UCG Ultra

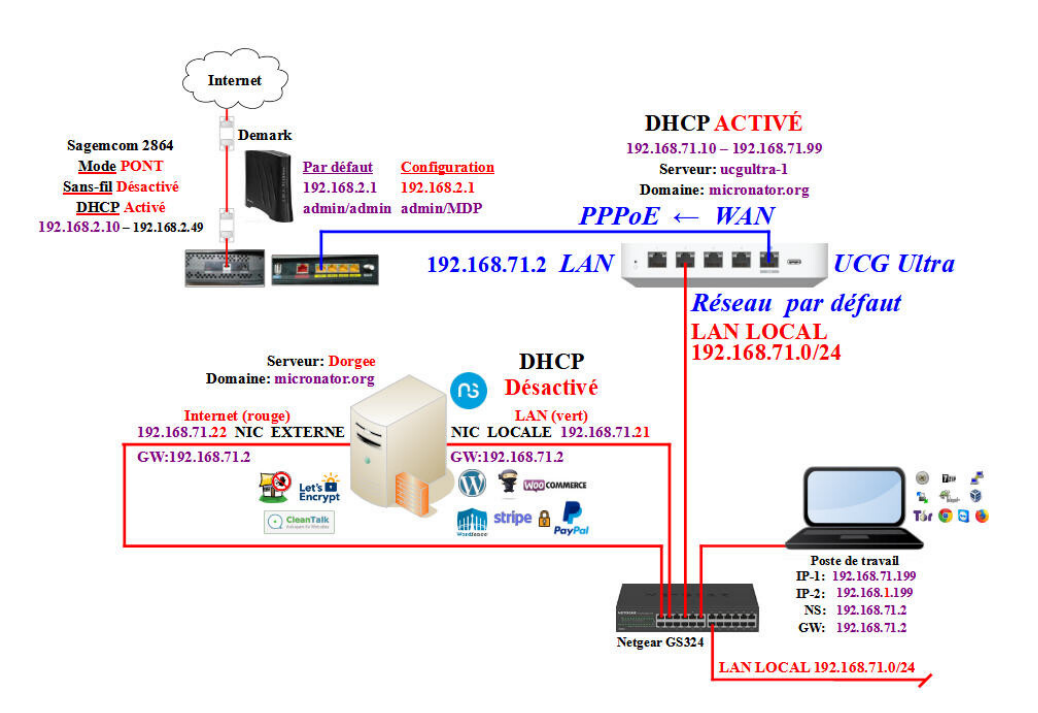

# 1. Cours NethServer-101 - NethServer & Commerce en ligne

# 1.1. But final

Après avoir suivi le "Cours NethServer-101", vous posséderez un site de **Commerce en ligne**, fiable et hautement sécuritaire. De plus, vous pourrez utiliser un clone de votre site sur un *Serveur NethServer* virtuel, pour tester de nouvelles extensions et applications sans compromettre la sécurité ou l'intégrité de votre site en ligne.

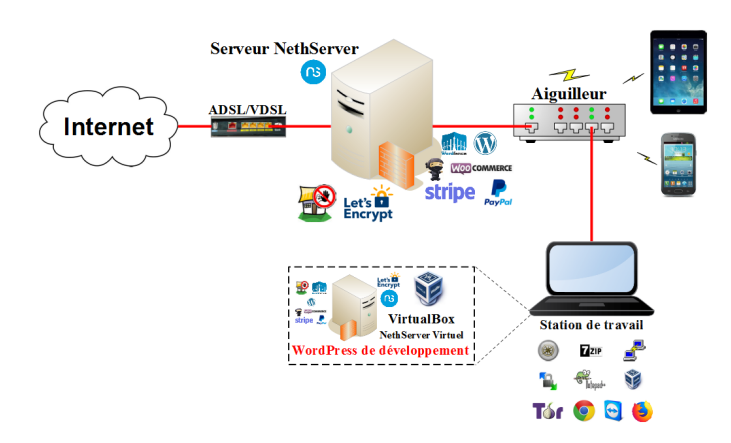

# 1.2. Cahiers

Le Cours **NethServer-101**, se voulant une base solide pour la création d'un site de **Commerce en ligne**, il comprend plusieurs cahiers:

- Cahier-01: Les bases de Linux.
- Cahier-02: Installation et configuration des logiciels prérequis sur le poste de travail.
- Cahier-03: Création d'un Serveur NethServer virtuel.
- Cahier-04: Serveur NethServer LOCAL & Let's Encrypt.
- *Cahier-05:* Abonnement à un *FAI*, installation d'un modem *VDSL*, obtention d'un domaine *FQDN*<sup>1</sup> et installation d'un *Serveur NethServer* sur une quincaillerie physique.
- Cahier-06: Installation de WordPress.
- Cahier-07: Installation de l'extension de sécurité Wordfence.
- *Cahier-08*: Installation de l'extension de vente en ligne *WooCommerce* et création de comptes chez *Stripe* et *PayPal* pour les paiements en ligne.
- Cahier-09: Sauvegarde/restauration ou migration d'un site avec l'extension Duplicator.
- Cahier-10: Serveur mandataire inverse.
- Cahier-11: Sauvegarde/restauration avec BackupPC.
- Cahier-12: WordPress & CleanTalk.

# 1.3. Logiciels

Tous les logiciels nécessaires sont du domaine public ou LIBRE sous licence *GPL*; ils ne coûtent pas un sous. Le seul achat nécessaire est l'obtention d'un nom de domaine au prix initial de \$15 CAD et son renouvellement annuel d'environ \$30 CAD.

# **Cours NethServer-201 - NethServer & Applications**

| Cahier-01: Dolibarr        | Cahier-02: Odoo-12               | Cahier-03: MediaWiki    |
|----------------------------|----------------------------------|-------------------------|
| Cahier-04: DokuWiki        | Cahier-05: Moodle                | Cahier-06: Proxmox VE   |
| Cahier-07: Flectra         | Cahier-08: Self Service Password | Cahier-09: Forum NodeBB |
| Cahier-10: Forum Discourse | Cahier-11: diaspora*             |                         |

# Cours NethServer-301 - NethServer & Active Directory

*Cahier-01:* RSAT *Cahier-03:* SSP & Active Directory *Cahier-02:* Migration LDAP vers Active Directory *Cahier-04:* Jonction de stations à AD

# **Cours NethServer-401 - Surveillance Zabbix**

*Cahier-01:* Zabbix - Installation *Cahier-03:* Zabbix - Agents *Cahier-05:* Zabbix & Mise à niveau *Cahier-02:* Zabbix - Alertes *Cahier-04:* Zabbix & Émulateur ELM327

<sup>1</sup> FQDN: Dans le DNS, un <u>Fully</u> Qualified <u>Domain</u> <u>Name</u> (FQDN, ou nom de domaine complètement qualifié) est un nom de domaine qui révèle la position absolue d'un nœud dans l'arborescence DNS en indiquant tous les domaines de niveau supérieur jusqu'à la racine. On parle également de domaine absolu, par opposition aux domaines relatifs. Par convention, le FQDN est ponctué par un point final. Référence: <u>https://fr.wikipedia.org/wiki/Fully\_qualified\_domain\_name</u>.

# Cours NethServer-501 - Service d'assistance Zammad

*Cahier-01:* Zammad - Installation *Cahier-03:* Zammad - Sauvegarde & restauration Cahier-02: Zammad - Création de billets

# Cours NethServer-601 - Communication d'équipe Mattermost

*Cahier-01:* Mattermost - Installation *Cahier-03:* Mattermost - Récupération après désastre Cahier-02: Mattermost - Mise à niveau

# Cours NethServer-701 - Matrix-Synapse

Cahier-01: Matrix-Synapse

Jitsi Meet & Mattermost

# Cours NethServer-801 - Jitsi Meet

*Cahier-01:* Jitsi Meet *Cahier-04:* Jitsi Meet & Matrix-Synapse *Cahier-03:* Jitsi Meet & Forum Discourse *Cahier-04:* Jitsi Meet & Mattermost

# 2. Commentaires et suggestions

**RF-232** apprécie grandement échanger avec ses internautes. Vos commentaires et suggestions sont indispensables à l'amélioration de la documentation et du site <u>micronator.org</u>.

N'hésitez pas à nous transmettre vos commentaires et à nous signaler tout problème d'ordre technique que vous avez rencontré ou n'arrivez pas à résoudre. Tous vos commentaires seront pris en considération et nous vous promettons une réponse dans les plus brefs délais.

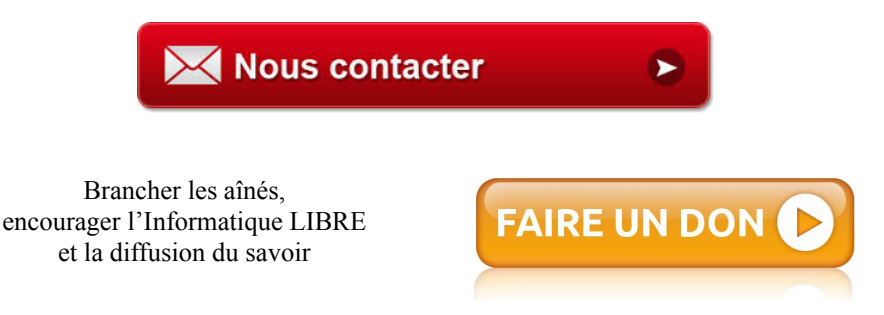

# 3. Boutique Micronator

Nous sommes heureux de vous présenter notre boutique en ligne dans laquelle vous trouverez certains de nos produits qui ne sont pas disponibles sur notre site principal. Nous vous laissons le plaisir de la parcourir: https://www.micronator.org/affaires/boutique/.

# 3.1. Communications sécuritaires chiffrées SSL/TLS

Les communications avec **Stripe** et **PayPal** sont effectuées au moyen d'un **certificat SSL/TLS de 2048** bits émis par l'Autorité de Certification **Let's Encrypt**.

Faites vos achats en toute confiance, remplissez votre panier et réglez votre commande avec la carte bancaire de votre choix: MasterCard, Visa, Discover, American Express, etc.

#### Stripe

Le montant de votre facture est envoyé directement à **Stripe** qui s'occupe de tout. Les données de votre carte ne sont pas utilisées sur notre site. Les paiements sont sécurisés par le système **Stripe**. <u>Cliquez ici</u> pour voir les étapes de paiements; celles-ci sont sécurisées par le système **Stripe**.

#### **PayPal**

Il n'est pas nécessaire d'ouvrir un compte **PayPal**. Vous pouvez choisir la carte bancaire que vous désirez utiliser. <u>Cliquez ici</u> pour voir les étapes de paiements; celles-ci sont sécurisées par le système **PayPal**.

# 4. Médias sociaux

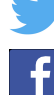

Twitter: https://twitter.com/TuteurW.

Facebook: https://www.facebook.com/micronator.

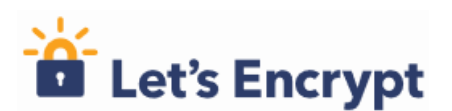

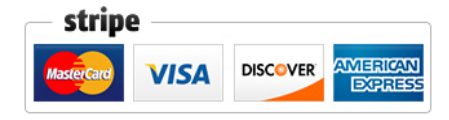

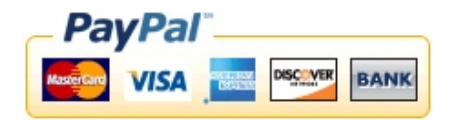

# Crédits

| © 2016-2017-2018-2019-2024 | <b>RF-232</b> |
|----------------------------|---------------|
| © 2010-2017-2010-2017-2024 | IXI - 25 2    |

```
Auteur: Michel-André Robillard CLP
```

```
Remerciement: Tous les contributeurs GNU/GPL.
```

Intégré par: Michel-André Robillard CLP

Contact: michelandre at micronator.org

Répertoire de ce document: E:\000\_DocPourRF232\_general\RF-232\_ISPconfig-3.12\micronator-101.com\_CLONAGE\ Utilitaires-101\RF-232\_Utilitaires-101-01\_Utilitaires\_2024-12-13\_17h42.odt

Historique des modifications:

| Version | Date       | Commentaire                                              | Auteur        |
|---------|------------|----------------------------------------------------------|---------------|
| 1.0.0   | 2017-01-20 | Copie de la version 2016.                                | MA. Robillard |
| 1.0.1   | 2017-06-16 | Ajustement des liens de téléchargement des fichiers ISO. | MA. Robillard |
| 2.0.0   | 2018-03-08 | Mise à jour.                                             | MA. Robillard |
| 2.0.1   | 2018-03-14 | Ajustement des adresses IP des étudiants.                | MA. Robillard |
| 3.0.0   | 2018-12-17 | Mise à jour pour NethServer.                             | MA. Robillard |
| 3.0.1   | 2019-03-26 | Corrections orthographiques.                             | MA. Robillard |
| 3.0.2   | 2019-05-03 | Corrections mineures.                                    | MA. Robillard |
| 3.1.0   | 2019-07-11 | Corrections mineures pour DokuWiki.                      | MA. Robillard |
| 4.0.0   | 2024-12-13 | Ajustements pour ISPconfig.                              | MA. Robillard |

# Index

# 5

| 5.2.8 r12100926 | Ś |
|-----------------|---|
|-----------------|---|

# 7

| 7-Zip | 5  |
|-------|----|
| 7-ZIP | 13 |
| , 221 |    |

# А

| Activate Account                | 40          |
|---------------------------------|-------------|
| Active Directory                | 47          |
| Additions Invité                | 32          |
| Administrer les serveurs        | 38          |
| Adobe Acrobat                   | 34          |
| Adresses IP des Étudiants       | 42          |
| Afficher le chemin complet      | 16          |
| Afficher les fichiers cachés    | 16          |
| Aide-mémoire                    | 25          |
| All supported platforms         |             |
| AMD                             |             |
| American Express                | .49         |
| Android                         | 38          |
| ASCII                           | 6           |
| assistance à distance immédiate | 38          |
| astuce                          | 6           |
| Autorité de Certification Let's |             |
| Encrypt                         | 49          |
| Autres extensions               | 9           |
| Avertissement                   | ·····)<br>2 |
|                                 |             |

# В

| Bases Linux (Cahier-01) | 8  |
|-------------------------|----|
| BIOS                    | 7  |
| bleu                    | 6  |
| Boutique Micronator     | 49 |
| Brancher les aînés      | 49 |
|                         |    |

# С

| Cahier-01 | 47 |
|-----------|----|
| Cahier-02 | 47 |
| Cahier-03 | 47 |
| Cahier-04 | 47 |
| Cahier-05 | 47 |
| Cahier-06 | 47 |
| Cahier-07 | 47 |
| Cahier-08 | 47 |
| Cahier-09 | 47 |
|           |    |

| Cahier-10                   | 47     |
|-----------------------------|--------|
| Cahier-11                   | 47     |
| Cahier-12                   | 47     |
| caractères en magenta       | 6      |
| Carte réseau sans fil       | 7      |
| certificat SSL/TLS          | 49     |
| Chrome                      | 5, 33  |
| clé de chiffrement          | 17, 19 |
| cliquer/glisser             |        |
| Columns et Rows             | 19     |
| Commentaire                 | 50     |
| Commerce en ligne           | 46     |
| compte DNS dynamique        | 8      |
| Configuration de VirtualBox | 30     |
| Connexion                   | 16     |
| Conventions                 | 6      |
| Conventions de ce document  | 6      |
| Cours NethServer-101        | 46     |
| Cours NethServer-201        | 47     |
| Cours NethServer-301        | 47     |
| Cours NethServer-401        | 47     |
| Cours NethServer-501        | 48     |
| Cours NethServer-601        | 48     |
| Cours NethServer-701        | 48     |
| Cours NethServer-801        | 48     |
| СРИ                         | 7      |
| CR                          | 6      |
| Création d'un compte        | 40     |
| Crédits                     |        |

# D

| Debian-101                     | 43     |
|--------------------------------|--------|
| Dernière version complète      |        |
| disponible                     | 38     |
| Description générale           | 5      |
| diaspora*                      | 47     |
| DigestIT                       | 11     |
| DigestIT 2004                  | 11     |
| DigestIT-2004                  | .5, 11 |
| Discover                       | 49     |
| Disque                         | 7      |
| DNS dynamique                  | 40     |
| DokuWiki                       | 47     |
| Dolibarr                       | 47     |
| domaine absolu                 | 47     |
| domaine chez Noip              | 41     |
| domaine public ou LIBRE        | 47     |
| Dossier de stockage            | 31     |
| Dossier par défaut des machine | s31    |
|                                |        |

# Е

| E:\VirtualBox_MV               | 31 |
|--------------------------------|----|
| écran d'accueil                | 32 |
| éditeur de WinSCP              | 23 |
| Éditeur externe                | 23 |
| Enregistrer le fichier         | 38 |
| espaces dans le nom            | 31 |
| étape                          | 6  |
| eth0                           | 42 |
| Exclude Pages from Navigation. | 8  |
| Extensions WordPress           | 8  |
|                                |    |

# F

| F11                              | 32 |
|----------------------------------|----|
| Facebook                         | 49 |
| FAI                              | 47 |
| Fichier et extensions WordPress. | 8  |
| Fichier ISO                      | 8  |
| FIPS 180-2                       | 11 |
| Flectra                          | 47 |
| Forum Discourse                  | 47 |
| Forum NodeBB                     | 47 |
| Fournisseur DNS dynamique        | 40 |
| FQDN1                            | 47 |
| Free Sign Up                     | 40 |
| Fully Qualified Domain Name      | 47 |
| -                                |    |

# G

| GPL            | 47 |
|----------------|----|
| Guide pratique | 25 |

# Η

| Hide Title9 |
|-------------|
|-------------|

# I

| Icône de lancement            | 30 |
|-------------------------------|----|
| Igor Pavlov                   | 13 |
| Installation                  | 12 |
| Installation du "pack"        | 29 |
| intégrité des téléchargements | 27 |
| Intel                         | 26 |
| iOS                           | 38 |
| ISPconfig                     | 43 |
| I                             |    |
| T                             | 40 |
| Jitsi Meet                    | 48 |

| Jitsi Meet & Forum Discourse | 48 |
|------------------------------|----|
| Jitsi Meet & Matrix-Synapse  | 48 |
| Jitsi Meet & Mattermost      | 48 |
| Jonction de stations à AD    | 47 |

# L

| Lancement de l'installation | 27     |
|-----------------------------|--------|
| LF                          | 6      |
| Lines of scrollback         | 19     |
| Linux                       | 38     |
| Logiciels                   | .5, 47 |
| Logiciels (cahier-02)       | 8      |
| Logiciels recommandés       | 11     |

# Μ

| Mac                             | .31 |
|---------------------------------|-----|
| Mac OS X                        | .38 |
| magenta                         | 6   |
| Manipulation                    | 6   |
| MasterCard                      | .49 |
| Matrix-Synapse                  | .48 |
| Mattermost - Installation       | .48 |
| Mattermost - Mise à niveau      | .48 |
| Mattermost - Récupération après |     |
| désastre.                       | .48 |
| MD5 128                         | .11 |
| MD5 checksums                   | 27  |
| Médias sociaux                  | 49  |
| MediaWiki                       | 47  |
| Mémoire                         | 7   |
| micronator org                  | 49  |
| Migration I DAP                 | 47  |
| Minimum recommandé              |     |
| Mise à jour                     | 22  |
| Mode redimensionné              | 22  |
| Moodlo                          | .32 |
| wioouie                         | .4/ |

# N

| NethServer-101.ddns.net        | 40 |
|--------------------------------|----|
| Noip.com                       | 40 |
| non vérifié                    | 6  |
| NON-RESPONSABILITÉ             | 2  |
| note                           | 6  |
| Notepad                        | 20 |
| Notepad++                      | 5  |
| Notepad++ Installer 64-bit x64 | 20 |
| Notes au lecteur               | 6  |
|                                |    |

# 0

| Odoo- | -12 | 47 |
|-------|-----|----|
|-------|-----|----|

| Oracle_VM   |              | Extension |
|-------------|--------------|-----------|
| _Pack-5.2.8 | .vbox-extpac | 29        |
| orange      |              | 6         |

## Р

| Paramétrage                     | 22     |
|---------------------------------|--------|
| pare-feu                        | 38     |
| PayPal                          | 47, 49 |
| PDF                             | 6      |
| Poste de travail                | 7      |
| Préférences                     | 16     |
| Prérequis                       | 8      |
| Privoxy                         | 36     |
| procédure                       | 6      |
| Projet ISPconfig                | 43     |
| Proxmox VE                      | 47     |
| Proxmox-101                     | 43     |
| proxys                          | 38     |
| PuTTY                           | .5, 18 |
| outty-64bit-0.70-installer.msi. |        |

# R

| recommandation               | 6     |
|------------------------------|-------|
| référence Internet           | 6     |
| répertoire de téléchargement | 38    |
| répertoire par défaut        | 31    |
| Retour à la ligne            | 22    |
| RF-232                       | 49    |
| RJ45                         | 42    |
| root                         | 17    |
| rouge                        | 6     |
| routeurs NAT                 | 5, 38 |
| RSAT                         | 47    |
|                              |       |

# S

| Self Service Password47  |
|--------------------------|
| service système Windows  |
| SFTP5, 14                |
| SHA11                    |
| SHA-111                  |
| SHA-51211                |
| somme de contrôle11      |
| Somme de contrôle27      |
| sommes de contrôle20     |
| SSH5, 14, 18             |
| SSL/TLS                  |
| SSP & Active Directory47 |
| station Hôte27           |
| STL20                    |
| Stripe47, 49             |
| Suppléments   Options    |
|                          |

# Т

| TeamViewer                    | .5, 38 |
|-------------------------------|--------|
| Téléchargement de VirtualBox. | 26     |
| Télécharger TeamViewer        | 38     |
| TinyMCE Advanced              | 9      |
| TOR                           | .5, 36 |
| Touche hôte                   | 32     |
| Twitter                       | 49     |
|                               |        |

# U

Utilisation de Notepad++.....23

# V

| VDSL                          | 47     |
|-------------------------------|--------|
| Verify Hostname Settings      | 41     |
| Version 5.2.8.                | 26     |
| Victoire                      | 42     |
| VirtualBox                    | .5, 26 |
| VirtualBox-4.3.14-95030       | 12     |
| VirtualBox-5.2.8-121009-Win.e | exe    |
|                               | 28     |
| Visa                          | 49     |
| Vitesse                       | 7      |
| voyage d'affaires             | 38     |
| , ,                           |        |

# W

| Windows hosts               | 26    |
|-----------------------------|-------|
| Windows-8.1/Pro/64 bits     | 27    |
| Wine                        | 13    |
| WinSCP                      | 5, 14 |
| WooCommerce                 | ), 47 |
| WooCommerce Products Per Pa | ge. 9 |
| WooCommerce Stripe Payment  | -     |
| Gateway                     | 9     |
| Wordfence                   | 47    |
| Wordfence Security          | 9     |
| WordPress                   | 47    |
| WordPress-4.9.9-fr FR.zip   | 8     |

# Ζ

| Zabbix - Agents              | 47 |
|------------------------------|----|
| Zabbix - Alertes             | 47 |
| Zabbix - Installation        | 47 |
| Zabbix & Émulateur ELM327    | 47 |
| Zabbix & Mise à niveau       | 47 |
| Zammad - Création de billets | 48 |
| Zammad - Installation        | 48 |
| Zammad - Sauvegarde &        |    |

| Index          |                               |                      |  |
|----------------|-------------------------------|----------------------|--|
| restauration48 | " "pack" des extensions12, 27 | [<br>[CTRL DROITE]32 |  |

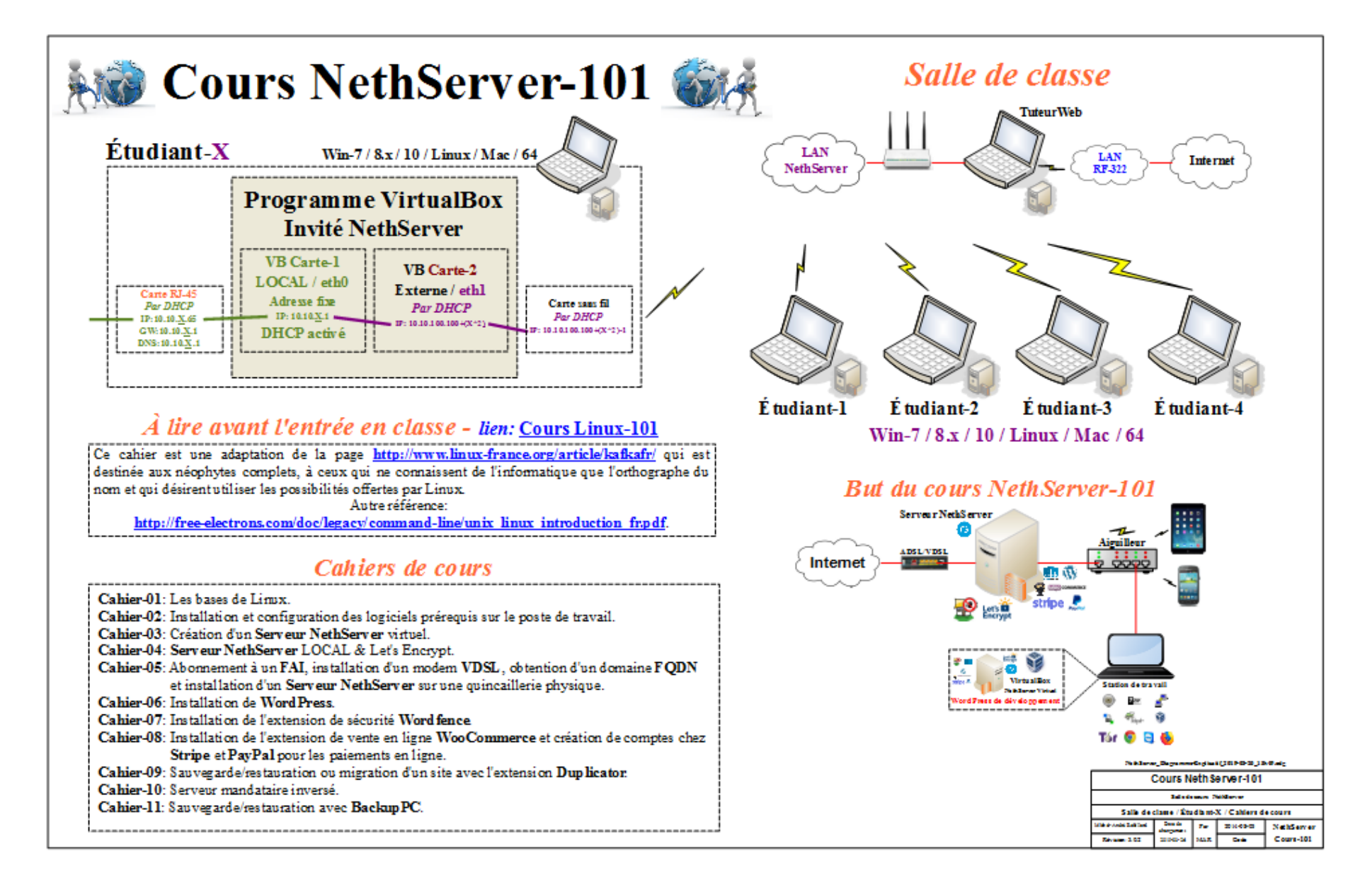

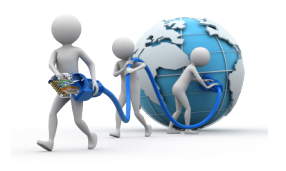

# **Projet ISPconfig** Cours ISPconfig-101 Cahier-01 Réseau initial 2024-11-26

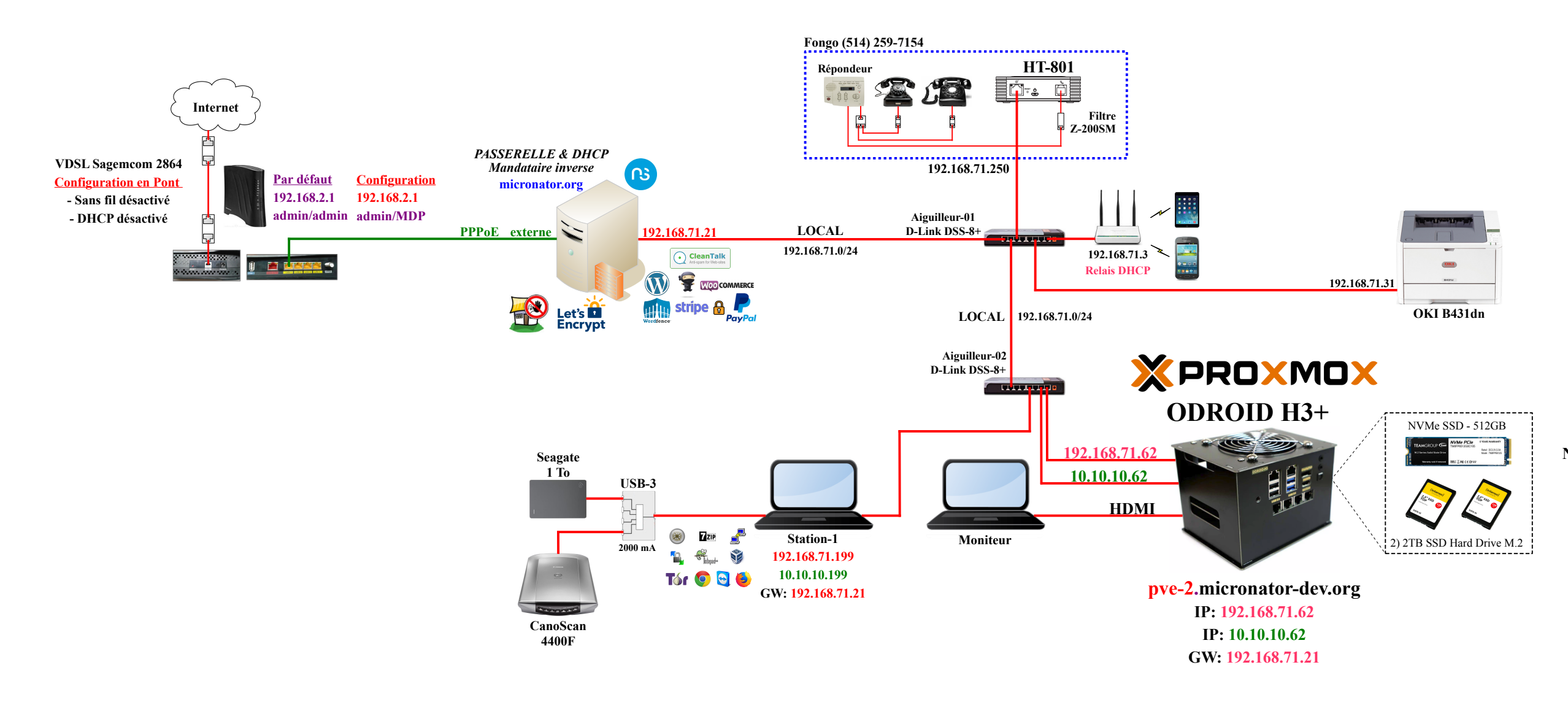

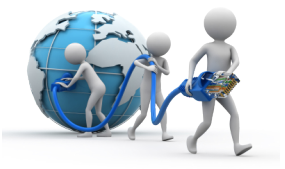

# Virtual Machines

Debian-12 **NethServer-8** Jitsi Meet BackupPC Dolibarr Odoo Mediawiki Moodle

Proxmox Flectra Forum NodeBB Discourse Zabbix Zammad Mattermost Matrix

RF-232\_Cours\_ISPconfig-101-01-A\_Reseau\_Initial\_2024-11-28\_17h53.odg

| Micronator, Projet ISPconfig                         |  |  |  |  |
|------------------------------------------------------|--|--|--|--|
| Diagramme réseau                                     |  |  |  |  |
| Réseau initial                                       |  |  |  |  |
| Michel-André Robillard Date de Par 2024-11-26 Projet |  |  |  |  |
| Révision: 0.0.1 2024-11-26 MAR Code ISPconfig        |  |  |  |  |

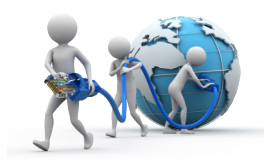

# **Projet ISPconfig** Cours ISPconfig-101 Cahier-01 PVE-5 et UCG-Ultra 2024-11-27 **PPPoE NethServer**

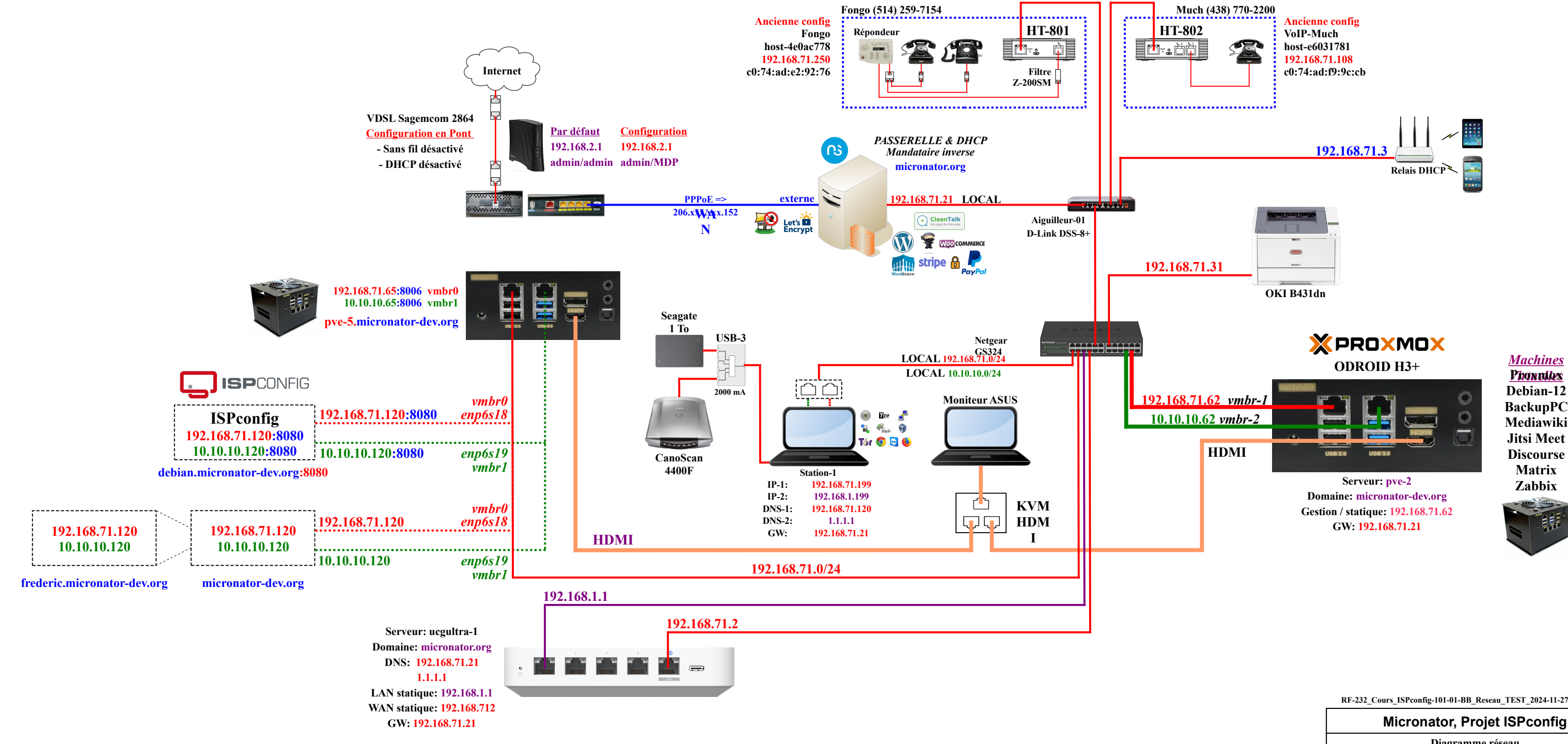

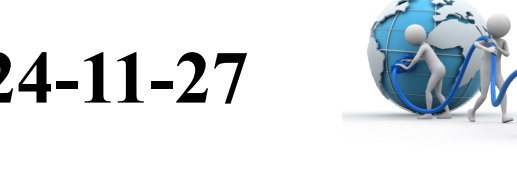

| RF-232 Cours IS        | Pconfig-101-01-F                                       | BB Reseau TEST 2024                                                     | -11-27 09h24.odg         |
|------------------------|--------------------------------------------------------|-------------------------------------------------------------------------|--------------------------|
| RF-232_Cours_IS        | Pconfig-101-01-1<br>ronator, l                         | BB_Reseau_TEST_2024<br>Projet ISPcor                                    | -11-27_09h24.odg         |
| RF-232_Cours_IS<br>Mic | Pconfig-101-01-1<br>ronator,  <br>Diagra               | BB_Reseau_TEST_2024<br>Projet ISPcor<br>amme réseau                     | -11-27_09h24.odg<br>nfig |
| RF-232_Cours_IS<br>Mic | Pconfig-101-01-I<br>ronator, l<br>Diagra<br>Proxmox PV | BB_Reseau_TEST_2024<br>Projet ISPcor<br>Imme réseau<br>VE-5 & UCG Ultra | -11-27_09h24.odg<br>1fig |

MAR

Code

ISPconfig

2024-11-27

Révision: 0.0.7

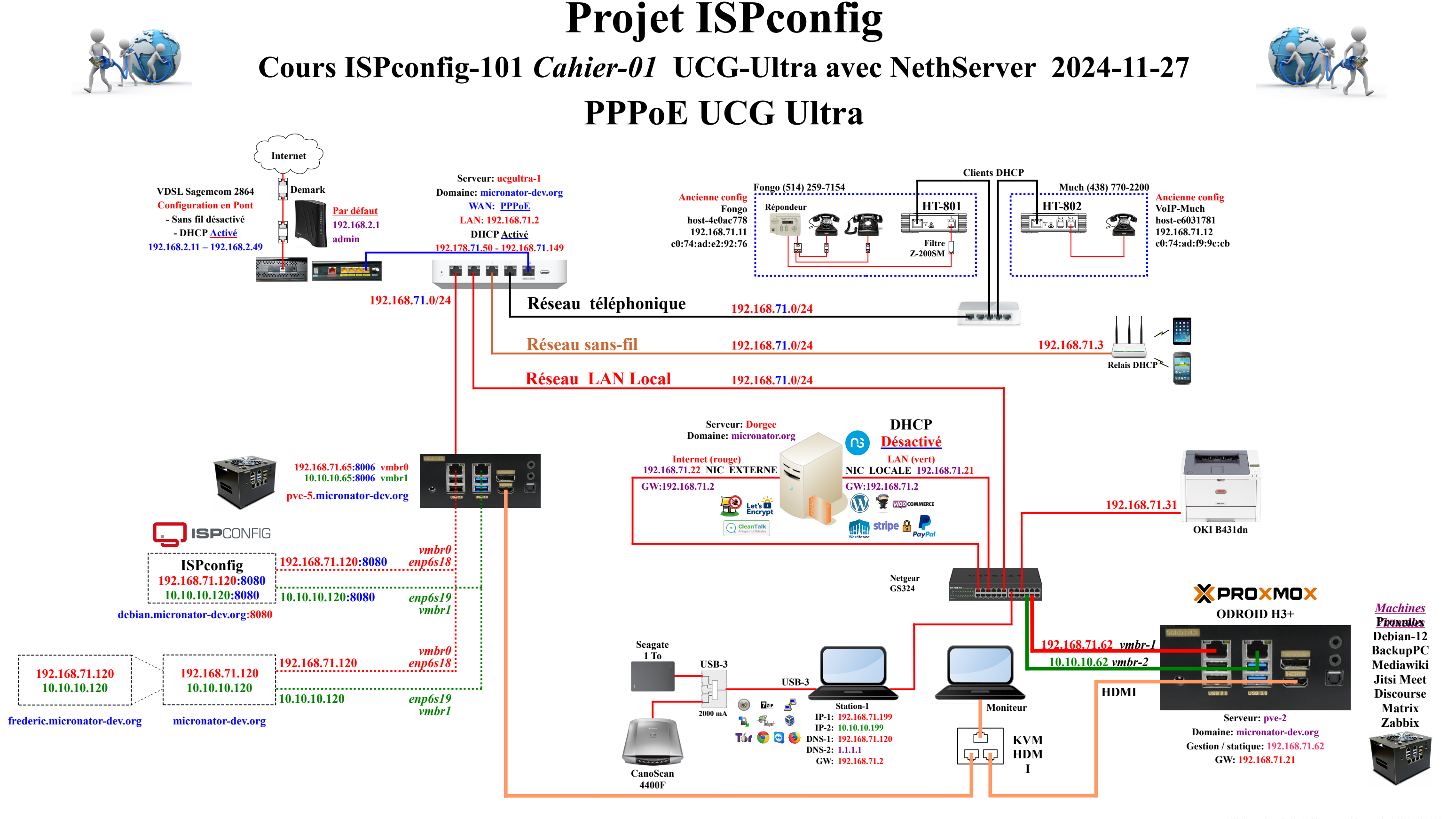

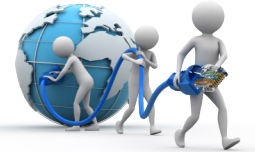

RF-232\_Cours\_ISPconfig-101-01-CC\_Reseau\_UCG\_avec\_NS-7.9\_2024-11-27\_16h15.odg

| Micronator, Projet ISPconfig                         |  |  |  |  |  |
|------------------------------------------------------|--|--|--|--|--|
| Diagramme réseau                                     |  |  |  |  |  |
| UCG Ultra avec NethServer-7.9                        |  |  |  |  |  |
| Michel-André Robillard Date de Par 2024-08-26 Projet |  |  |  |  |  |
| Révision: 0.0.5 2024-11-27 MAR Code <b>ISPconfig</b> |  |  |  |  |  |

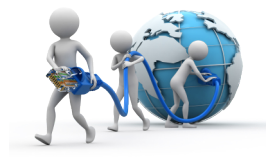

# **Projet ISPconfig** Cours ISPconfig-101 *Cahier-01* Réseau final 2024-11-27

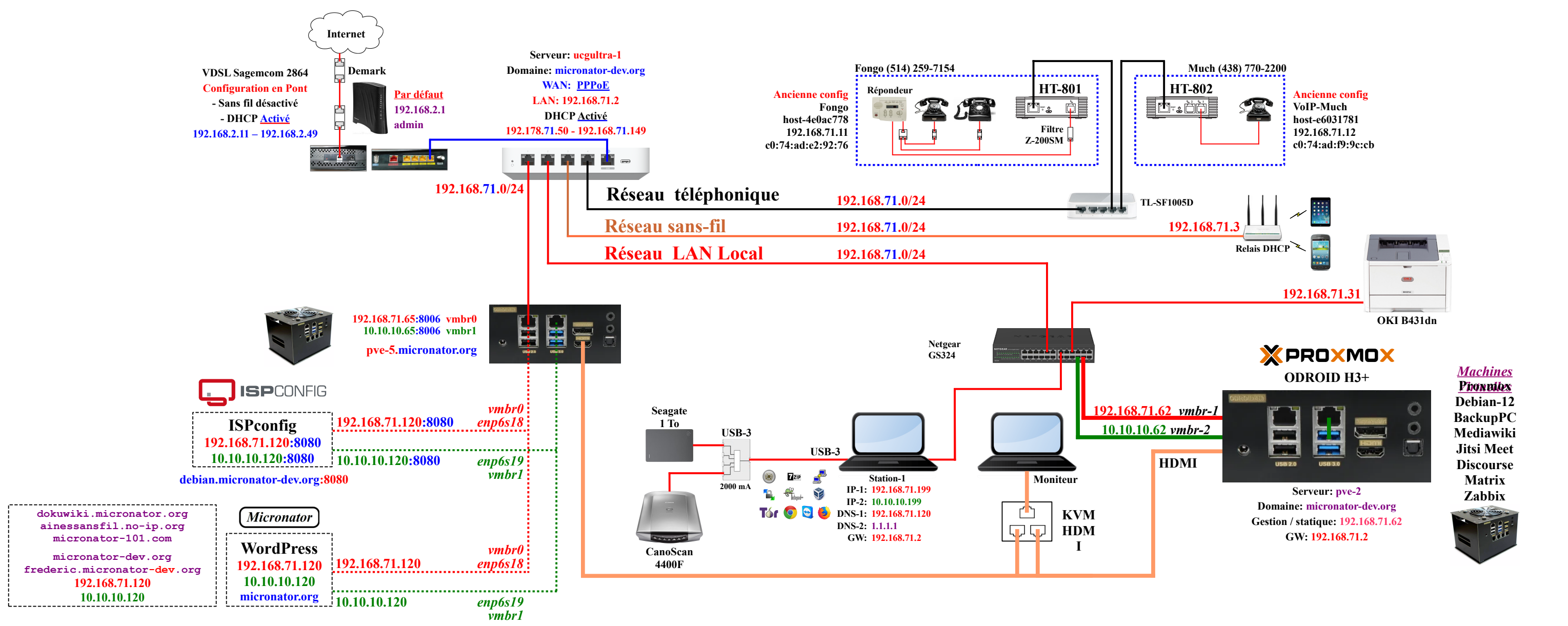

| UCG ULTRA - redirection de ports |                              |                                                   |  |  |
|----------------------------------|------------------------------|---------------------------------------------------|--|--|
| 443                              | 192.168.71. <mark>120</mark> | http <mark>s</mark> - tous les domaines           |  |  |
| 980                              | 192.168.71. <mark>120</mark> | <del>gestion NethServer</del>                     |  |  |
| 9090                             | 192.168.71. <mark>120</mark> | <del>gestion NethServer</del>                     |  |  |
| 8006                             | 192.168.71.65                | gestion - pve-5.micronator.org                    |  |  |
| 8080                             | 192.168.71.120               | <pre>gestion - ispconfig.micronator-dev.org</pre> |  |  |
| 8081                             | 192.168.71.120               | gestion-1 - ispconfig                             |  |  |
| 110                              | 192.168.71. <mark>120</mark> | POP3 IN sans chiffrement                          |  |  |
| 995                              | 192.168.71. <mark>120</mark> | POP3S IN SSL/TLS                                  |  |  |
| 143                              | 192.168.71. <mark>120</mark> | IMAP IN STARTTLS ou SSL/TLS                       |  |  |
| 993                              | 192.168.71. <mark>120</mark> | IMAPS IN SSL/TLS                                  |  |  |
| 25                               | 192.168.71.120               | SMTP serveur à serveur RX/TX                      |  |  |
| 465                              | 192.168.71.120               | SMTPS sécurisé Ancien                             |  |  |
| 587                              | 192.168.71.120               | SMTPS sécurisé                                    |  |  |
| 2525                             | 192.168.71.120               | SMTP backup                                       |  |  |

| Zones DNS du serveur de noms ISPconfig Adresse IP |                                                                                                    |  |  |
|---------------------------------------------------|----------------------------------------------------------------------------------------------------|--|--|
| micronator.org                                    | 192.168.71.120                                                                                                    |  |  |
| dokuwiki.micronator.org                           | 192.168.71.120                                                                                                    |  |  |
| ainessansfil.no-ip.org                            | 192.168.71.120                                                                                                    |  |  |
| micronator-101.com                                | 192.168.71.120                                                                                                    |  |  |
| UCG Ultra ucgultra-1.micronator.org               |                                                                                                    |  |  |
| <pre>pve-2.micronator-dev.org</pre>               | 192.168.71.62                                                                                                    |  |  |
| <pre>pve-5.micronator.org</pre>                   | 192.168.71.65                                                                                                    |  |  |
| micronator-dev.org                                | 192.168.71.120                                                                                                    |  |  |
| frederic.micronator-dev.org                       | 192.168.71.120                                                                                                    |  |  |
| debian.micronator-dev-dev.org                     | 192.168.71.120                                                                                                    |  |  |
| IPSconfig ispconfig.micronator-dev.org            |                                                                                                    |  |  |
|                                                   | erveur de noms ISPconfig<br>micronator.org<br>dokuwiki.micronator.org<br>ainessansfil.no-ip.org<br>micronator-101.com<br>ucgultra-1.micronator.org<br>pve-2.micronator-dev.org<br>pve-5.micronator.org<br>frederic.micronator-dev.org<br>debian.micronator-dev.org<br>ispconfig.micronator-dev.org |  |  |

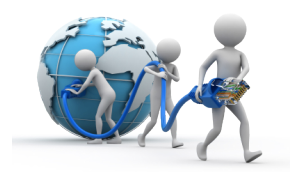

| Appareils – IP (Actuel / Défaut) |  |  |  |
|----------------------------------|--|--|--|
| 192.168.2.1 / 192.168.2.1        |  |  |  |
| 192.168.72.2 / 192.168.1.1       |  |  |  |
| 192.168.71.11                    |  |  |  |
| 192.168.71.12                    |  |  |  |
| 192.168.71.31                    |  |  |  |
| 192.168.71.62                    |  |  |  |
| 192.168.71.65                    |  |  |  |
| 192.168.71.199                   |  |  |  |
| 10.10.199                        |  |  |  |
|                                  |  |  |  |

RF-232\_Cours\_ISPconfig-101-01-DD\_Reseau\_UCG\_FINAL\_2024-11-27\_17h41.odg

| Micronator, Projet ISPconfig                         |  |  |  |  |  |
|------------------------------------------------------|--|--|--|--|--|
| Diagramme réseau                                     |  |  |  |  |  |
| Réseau final                                         |  |  |  |  |  |
| Michel-André Robillard Date de Par 2024-10-02 Projet |  |  |  |  |  |
| Révision: 0.0.4         Code         ISPconfig       |  |  |  |  |  |